# Accutorr® ⅔ Vital Signs Monitor

**Operator's Manual** 

 $\ensuremath{\textcircled{O}}$  Copyright 2013-2023 Shenzhen Mindray Bio-Medical Electronics Co., Ltd. All rights reserved.

Release date: January 2023 Revision: 14.0

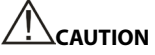

• Federal Law (USA) restricts this device to sale by or on the order of a physician or other practitioner licensed by U.S. state law to use or order the use of this device.

# **Intellectual Property Statement**

SHENZHEN MINDRAY BIO-MEDICAL ELECTRONICS CO., LTD. (hereinafter called Mindray) owns the intellectual property rights to this Mindray product and this manual. This manual may refer to information protected by copyrights or patents and does not convey any license under the patent rights of Mindray, nor the rights of others.

Mindray intends to maintain the contents of this manual as confidential information. Disclosure of the information in this manual in any manner whatsoever without the written permission of Mindray is strictly forbidden.

Release, amendment, reproduction, distribution, rental, adaption and translation of this manual in any manner whatsoever without the written permission of Mindray is strictly forbidden.

**mindray**, **MINDRAY** are the registered trademarks or trademarks owned by Mindray in China and other countries. All other trademarks that appear in this manual are used only for editorial purposes without the intention of improperly using them. They are the property of their respective owners.

This posting serves as notice under 35 U.S.C.§287(a) for Mindray patents: http://www.mindrayna.com/patents.

# Manufacturer's Responsibility

Contents of this manual are subject to changes without prior notice.

All information contained in this manual is believed to be correct. Mindray is not liable for errors contained herein nor for incidental or consequential damages in connection with the furnishing, performance, or use of this manual.

Mindray is responsible for the effects on safety, reliability and performance of this product, only if:

- all installation operations, expansions, changes, modifications and repairs of this product are conducted by Mindray authorized personnel;
- the electrical installation of the relevant room complies with the applicable national and local requirements;
- the product is used in accordance with the instructions for use.

- Only skilled/trained clinical professionals should operate this equipment.
- It is important for the hospital or organization that uses this equipment to perform a reasonable service/maintenance plan. Neglecting this may result in machine breakdown or personal injury.

# **Company Contact**

| Manufacturer:   | Shenzhen Mindray Bio-Medical Electronics Co., Ltd.                                                       |  |
|-----------------|----------------------------------------------------------------------------------------------------|--|
| Address         | Mindray Building, Keji 12th Road South, High-tech industrial park<br>Nanshan, Shenzhen 518057, P.R.China |  |
| Website         | www.mindray.com                                                                                          |  |
| E-mail Address: | service@mindray.com                                                                                      |  |
| Tel:            | +86 755 81888998                                                                                         |  |
| Fax:            | +86 755 26582680                                                                                         |  |
| Distributor:    | Mindray DS USA, Inc.                                                                                     |  |
| Address:        | 800 MacArthur Boulevard Mahwah, New Jersey 07430 USA                                                     |  |
| Tel:            | 1.800.288.2121, 1.201.995.8000                                                                           |  |
| Website:        | www.mindray.com                                                                                          |  |

# Preface Manual Purpose

This manual contains the instructions necessary to operate the product safely and in accordance with its function and intended use. Observance of this manual is a prerequisite for proper product performance and correct operation and ensures patient and operator safety.

This manual is based on the maximum configuration and therefore some contents may not apply to your product. If you have any questions, please contact Mindray.

This manual is an integral part of the product. It should always be kept close to the equipment so that it can be conveniently obtained when needed.

### **Intended Audience**

This manual is intended for clinical professionals who are expected to have a corresponding working knowledge of medical procedures, practices and terminology as required for the monitoring of patients.

### Illustrations

All illustrations in this manual serve as examples only. They may not necessarily reflect the setup or data displayed on your equipment.

### **Manual Conventions**

- Italic text is used to quote the referenced chapters or sections.
- [] is used to enclose screen text.
- $\blacksquare$   $\rightarrow$  is used to indicate operational procedures.

# Contents

| 1 Safety                             | 1-1  |
|--------------------------------------|------|
| 1.1 Safety Information               |      |
| 1.1.1 Warnings                       |      |
| 1.1.2 Cautions                       |      |
| 1.1.3 Notes                          |      |
| 1.2 Equipment Symbols                |      |
| 2 The Basics                         | 2-1  |
| 2.1 Indications for Use              |      |
| 2.2 Applied Parts                    |      |
| 2.3 Main unit                        |      |
| 2.3.1 Front View                     |      |
| 2.3.2 Side View                      |      |
| 2.3.3 Rear View                      |      |
| 2.3.4 Bottom View                    |      |
| 2.4 Display Screen                   |      |
| 3 Basic Operation                    |      |
| 3.1 Installation                     |      |
| 3.1.1 Unpacking and Checking         |      |
| 3.1.2 Environmental Requirements     |      |
| 3.2 General Operation                |      |
| 3.2.1 Connection to AC Power         |      |
| 3.2.2 Using a Battery                |      |
| 3.2.3 Connecting Accessories         |      |
| 3.3 Turning On/Off Power             |      |
| 3.3.1 Turning Power On               |      |
| 3.3.2 Turning off the Monitor        |      |
| 3.4 Standby                          |      |
| 3.4.1 Entering Standby Mode          |      |
| 3.4.2 Exiting Standby Mode           |      |
| 3.5 Using Keys                       |      |
| 3.6 Parameter Setup Mode             |      |
| 3.7 Maintenance Mode                 |      |
| 3.7.1 Selecting NIBP Unit of Measure |      |
| 3.7.2 Selecting Temp Unit of Measure |      |
| 3.7.3 Setting System Time            |      |
| 3.7.4 Viewing Software Version       | 3-10 |

| 3.7.5 Loading Factory Default Configuration       | 3-10 |
|---------------------------------------------------|------|
| 3.7.6 Viewing Operated Time                       | 3-11 |
| 3.7.7 Adjusting the Screen Brightness             | 3-12 |
| 3.7.8 DIAP Communication Setup                    | 3-13 |
| 4 Monitoring SpO2                                 | 4-1  |
| 4.1 Overview                                      | 4-1  |
| 4.2 Safety                                        |      |
| 4.3 Identifying SpO <sub>2</sub> Module           |      |
| 4.4 Applying the Sensor                           |      |
| 4.5 Switching Pulse Tone On/Off                   |      |
| 4.6 Measurement Limitations                       |      |
| 4.7 Masimo Information                            |      |
| 4.8 Nellcor Information                           | 4-5  |
| 5 Monitoring NIBP                                 | 5-1  |
| 5.1 Overview                                      | 5-1  |
| 5.2 Safety                                        | 5-1  |
| 5.3 Measurement Limitations                       |      |
| 5.4 Measuring NIBP                                |      |
| 5.4.1 Preparing the Patient                       |      |
| 5.4.2 Placing the NIBP Cuff                       | 5-3  |
| 5.4.3 Starting and Stopping Measurements          | 5-4  |
| 5.4.4 Correcting the NIBP Measurements            | 5-4  |
| 5.5 Understanding the NIBP Numerics               | 5-4  |
| 6 Monitoring Temp                                 | 6-1  |
| 6.1 Overview                                      | 6-1  |
| 6.2 Selecting Measurement Site                    | 6-2  |
| 6.3 Taking a Temperature                          | 6-3  |
| 6.3.1 Entering Predictive Mode and Monitor Mode   | 6-3  |
| 6.3.2 Taking a Temperature in the Predictive Mode | 6-3  |
| 6.3.3 Taking a Temperature in Monitor Mode        | 6-4  |
| 6.4 Cleaning and Disinfecting Temperature Probe   |      |
| 7 Battery                                         | 7-1  |
| 7.1 Overview                                      | 7-1  |
| 7.2 Charging a Battery                            | 7-2  |
| 7.3 Replacing a Battery                           | 7-2  |
| 7.4 Battery Guidelines                            | 7-2  |
| 7.5 Battery Maintenance                           | 7-3  |
| 7.5.1 Conditioning a Battery                      | 7-3  |
| 7.5.2 Checking a Battery                          | 7-3  |
| 7.6 Recycling a Battery                           | 7-4  |

| 8 Care and Cleaning                                         | 8-1  |
|-------------------------------------------------------------|------|
| 8.1 General Points                                          |      |
| 8.2 Cleaning and Disinfecting the Main Unit                 |      |
| 8.2.1 Aprroved Cleaning and Disinfecting Agents             |      |
| 8.2.2 Cleaning the Main Unit                                |      |
| 8.2.3 Disinfecting the Main Unit                            |      |
| 8.3 Cleaning and Disinfecting the Accessories               |      |
| 8.3.1 Aprroved Accessories Cleaning and Disinfecting Agents |      |
| 8.3.2 Cleaning the Accessories                              |      |
| 8.3.3 Disinfecting the Accessories                          |      |
| 8.4 Sterilization                                           |      |
| 9 User Maintenance                                          | 9-1  |
| 9.1 General Inspection                                      |      |
| 9.2 Maintenance and Testing Schedule                        |      |
| 9.3 Checking Monitor Information                            |      |
| 9.4 Visual Inspection                                       |      |
| 9.5 Power-on Test                                           |      |
| 9.6 Battery Check                                           |      |
| 10 Accessories                                              | 10-1 |
| 10.1 SpO <sub>2</sub> Accessories                           | 10-1 |
| 10.2 NIBP Accessories                                       | 10-2 |
| 10.3 Temp Accessories                                       | 10-3 |
| 10.4 Others                                                 | 10-3 |
| A Product Specifications                                    | A-1  |
| A.1 Classifications                                         | A-1  |
| A.2 Environmental Specifications                            | A-1  |
| A.3 Power Supply Specifications                             | A-2  |
| A.4 Physical Specifications                                 | A-2  |
| A.5 Hardware Specifications                                 | A-2  |
| A.6 Measurement Specifications                              | A-3  |
| B EMC                                                       | B-1  |
| C Error Codes                                               | C-1  |
| D Symbols and Abbreviations                                 | D-1  |
| D.1 Symbols                                                 | D-1  |
| D.2 Abbreviations                                           | D-2  |
| E SpO <sub>2</sub> Sensor Accuracy                          | E-1  |
| E.1 The Accuracy of Masimo SpO <sub>2</sub> Sensors         | E-1  |
| E.2 The Accuracy of Nellcor SpO <sub>2</sub> Sensors        | E-2  |

### FOR YOUR NOTES

# **1.1 Safety Information**

 Indicates a potential hazard situation or unsafe practice that, if not avoided, could result in death or serious injury.

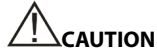

 Indicates a potential hazard or unsafe practice that, if not avoided, could result in minor personal injury or product/property damage.

#### NOTE

• Provides application tips or other useful information to ensure that you get the most from your product.

# 1.1.1 Warnings

# 

- The monitor does not provide any alarms. It only provides error codes and is not intended for continuous monitoring. Keep the patient under close surveillance when using this monitor.
- This equipment is restricted to one patient at a time.
- Before putting the system into operation, the operator must verify that the equipment, connecting cables and accessories are in working order and operating condition.
- To avoid risk of electric shock, this equipment must only be connected to a properly grounded power outlet. If a properly grounded power outlet is not available, operate the monitor on battery power.
- To avoid an explosion hazard, do not use the equipment in the presence of oxygen-rich atmospheres, flammable anesthetics, or other flammable agents (such as gasoline).
- Do not open the equipment housings. All servicing or upgrades must be carried out by Mindray trained and authorized personnel.
- The service personnel must be properly qualified and thoroughly familiar with the operation of the equipment.
- Do not come into contact with patients during defibrillation. Otherwise serious injury or death could result.
- Do not touch the equipment's metal parts or connectors when in contact with the patient; otherwise patient injury may result.
- The physiological data and prompt information displayed on the equipment is not intended to be directly used for diagnostic interpretation and replace the competent judgment of a clinician.
- To avoid inadvertent disconnection, route all cables to prevent a stumbling hazard. Wrap and secure excess cabling to reduce risk of entanglement by patients or personnel.
- When disposing of the packaging material, be sure to observe the applicable waste control regulations and keep it out of children's reach.
- When no battery is installed, make sure that the power supply is continuous. A
  power interruption will result in data loss.
- Put the equipment in a location where you can easily see the screen, access the operating controls, and disconnect the equipment from AC power.
- The equipment uses a mains plug as isolation means to the mains power supply. Please do not position the equipment in a place difficult to access the mains plug.
- The equipment is not intended to be used within the magnetic resonance (MR) environment.

# 1.1.2 Cautions

# 

- Only use parts and accessories specified in this manual.
- Remove the battery before shipping the monitor or if it will not be used for an extended period of time.
- Carefully route patient cabling to reduce the possibility of patient entanglement.
- Disposable accessories are not designed to be reused. Reuse may cause a risk of contamination and affect the measurement accuracy.
- At the end of its service life, the equipment, and accessories, must be disposed
  of in compliance with the guidelines regulating the disposal of such products. If
  you have any questions concerning disposal of the equipment, please contact
  Mindray.
- Magnetic and electrical fields are capable of interfering with the proper performance of the equipment. For this reason, make sure that all external devices operated in the vicinity of the equipment comply with the relevant EMC requirements. Mobile phones, and X-ray equipment are a possible source of interference as they may emit higher levels of electromagnetic radiation.
- Before connecting the equipment to the power line, check that the voltage and frequency ratings of the power line are compatible those indicated on the equipment's label or in this manual.
- Always install or carry the equipment properly to avoid damage caused by a drop, impact, strong vibration or other mechanical force. Otherwise, product damage or performance degradation may result.
- If you spill liquid on the equipment or accessories, contact Mindray or your service personnel.
- Contact the Mindray service personnel for replacements if you find the housing is broken.

# 1.1.3 Notes

NOTE

- The equipment is intended to be used for immediate, supervised, point of care monitoring, and not for continuous monitoring. The equipment cannot be configured to obtain periodic physiological measurements at set intervals; rather, it is used by a healthcare provider to obtain an immediate measurement.
- Put the equipment in a location where you can easily view and operate the equipment.
- Keep this manual in the vicinity of the equipment so that it can be easily located when needed.
- The software was developed in compliance with IEC60601-1. The possibility of hazards arising from software errors is minimized.
- This manual describes all the equipment features and options. Your equipment may not have all of them.
- Only connect the specified device into an RS-232 connector.
- During normal use, the operator is expected to face the front of the equipment.

**1.2 Equipment Symbols** Some symbols may not appear on your equipment.

|        | General warning sign                                      | •/_          | Neonate                            |
|--------|-----------------------------------------------------------|--------------|------------------------------------|
| ⊙/Ò    | ON/OFF for a part of equipment                            | Ť            | Pediatric                          |
| С      | Clear key                                                 | İ            | Adult                              |
| $\sim$ | Alternating current                                       | $\forall$    | Equipotentiality                   |
| -+     | Battery indicator                                         | ()           | Input/Output                       |
| ╡      | DEFIBRILLATION - PROOF<br>TYPE CF APPLIED PART            | $\sim$       | DATE OF MANUFACTURE                |
|        | NIBP Start/Stop key                                       |              | MANUFACTURER                       |
| IPX1   | Protection against fluid ingress                          |              | Insertion Direction                |
| SN     | Serial number                                             | $\bigotimes$ | Alarm inhibit                      |
|        | Refer to instruction manual/<br>booklet                   | (            | Atmospheric pressure<br>limitation |
|        | Temperature limit                                         | <u>%</u>     | Humidity limitation                |
|        | Non-ionizing electromagnetic radiation                    | REF          | CATALOGUE NUMBER                   |
| EC REP | AUTHORISED<br>REPRESENTATIVE IN THE<br>EUROPEAN COMMUNITY |              | Plastics identification<br>symbol  |

|                | The following definition of the WEEE label applies to EU member states only.                                                                                                    |  |
|----------------|----------------------------------------------------------------------------------------------------|--|
|                | This symbol indicates that this product should not be treated as<br>household waste. By ensuring that this product is disposed of correctly,<br>you will help prevent bringing potential negative consequences to the<br>environment and human health. For more detailed information with<br>regard to returning and recycling this product, please consult the<br>distributor from whom you purchased it. |  |
|                | * For system products, this label may be attached to the main unit only.                                                                                                    |  |
| TrueTemp™      | TrueTemp is Mindray's new prediction algorithm to measure body temperatures accurately and quickly.                                                                                                    |  |
| ETL CLASSIFIED | The presence of this label indicates the machine was certified by ETL with the statement:                                                                                                    |  |
|                | Conforms to AAMI Std. ES 60601-1, IEC Std. 60601-1-6, IEC Std. 80601-2-30, ISO Std. 80601-2-56, ISO Std. 80601-2-61.                                                                                                    |  |
| Intertek       | Certified to CSA Std. C22.2 NO. 60601-1, NO. 60601-1-6, NO. 80601-2-30, NO. 80601-2-56, NO. 80601-2-61                                                                                                    |  |
| 3179617        |                                                                                                    |  |

# 2.1 Indications for Use

The Accutorr 3 Vital Signs monitor is intended for spot-check monitoring physiologic parameters, including Pulse Oximetry (SpO<sub>2</sub>), Pulse Rate (PR), Non-Invasive Blood Pressure (NIBP) and Temperature (TEMP) on adult, pediatric, and neonatal patients in healthcare facilities by physicians or appropriate medical staff under the direction of physicians.

# 

 This equipment is intended for use only by clinical professionals or under their guidance. It must only be used by persons who have received adequate training in its use. Anyone unauthorized or untrained must not perform any operation on it.

# 2.2 Applied Parts

The applied parts of the monitor are  $\mathsf{SpO}_2$  sensor and cable, NIBP tubing and cuff, and Temp probes and cable.

# 2.3 Main unit 2.3.1 Front View

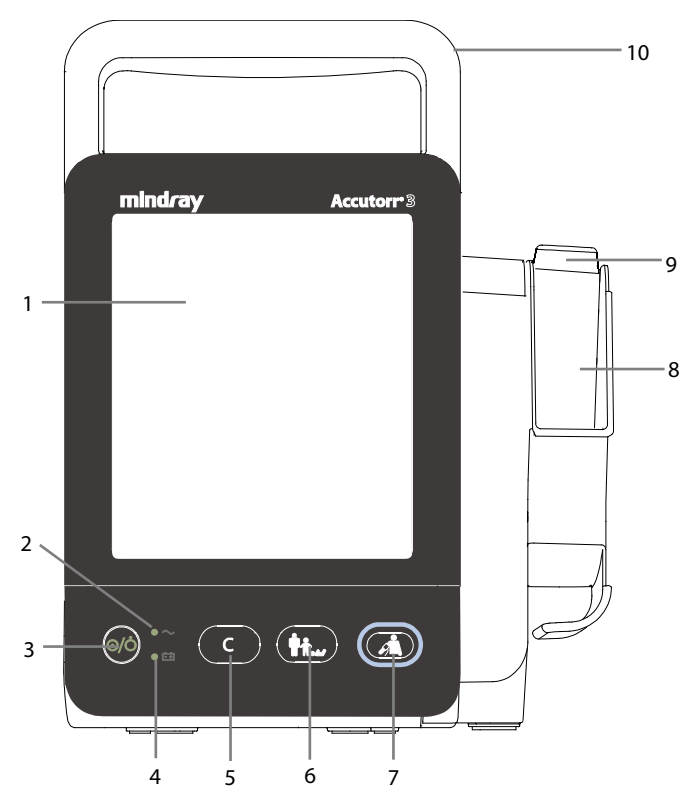

- 1. Display screen
- 2. AC power indicator
  - On: indicates that the monitor is connected to the AC power.
  - Off: indicates that the monitor is not connected to the AC power.
- 3. Power ON/OFF switch
  - Press this key to turn the monitor on.
  - If no parameter is being measured, press this key to enter Standby mode.
  - When the monitor is on, press and hold this key for more than 2 seconds to turn the monitor off.

An indicator is built into this switch. It turns green when the monitor is on, turns yellow when the monitor enters Standby mode, and turns off when the monitor is off.

- 4. Battery indicator
  - On: indicates that the battery is installed and the AC power is connected.
  - Off: indicates that no battery is installed when AC power is connected, or indicates that the battery is installed, but no AC power is connected when the monitor is powered off.
  - Flashing: indicates that the monitor is powered by battery.
- 5. Clear key
  - In Measurement mode, press this key to clear currently displayed measurements and error code.
  - In Measurement mode, press and hold this key for more than 2 seconds to access the Parameter Setup mode.
  - When the monitor is starting up and a beep is heard, press and hold this key immediately (within 10 seconds after the beep) to access the Maintenance mode.
- 6. Patient Category key
  - In Measurement mode, press this key to toggle among adult, pediatric and neonate.
- 7. NIBP Start/Stop key
  - In Measurement mode, press this key to start or stop an NIBP measurement.
- 8. Probe cover pack holder
- 9. Temperature probe well
- 10. Handle

# 2.3.2 Side View

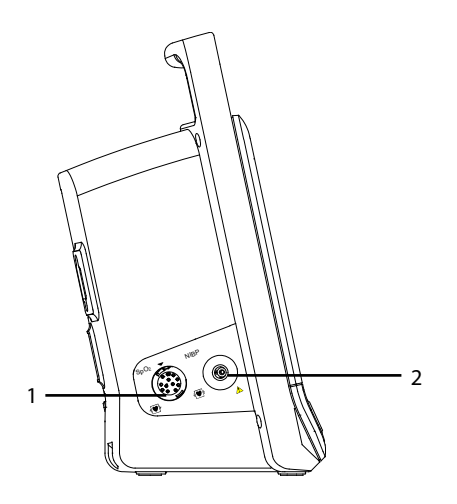

- 1. Connector for SpO<sub>2</sub> cable
- 2. Connector for NIBP cuff

# 2.3.3 Rear View

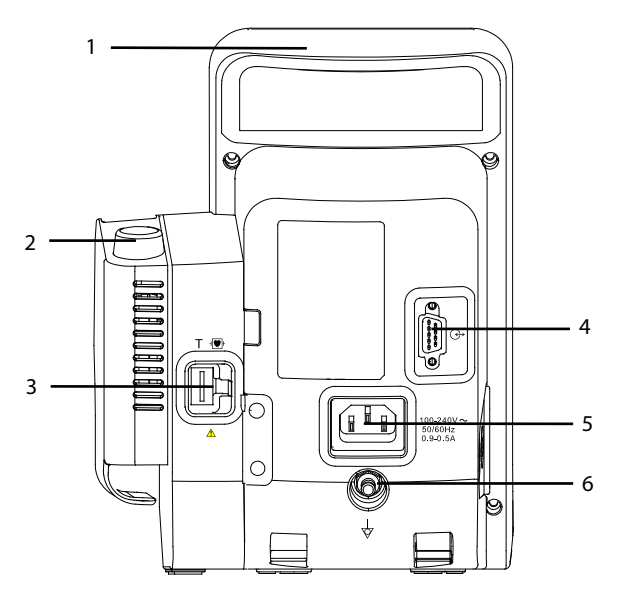

- 1. Handle
- 2. Temperature probe well
- 3. Connector for temperature probe
- 4. Input/Output connector (RS-232 connector)
  - This connector can be used for software upgrade and DIAP (Datascope Improved ASCII Protocol) communication.
- 5 AC power input
- 6. Equipotential grounding terminal

#### NOTE

- When using the equipment with other devices, their equipotential grounding terminals should be connected together to eliminate a possible difference in ground potential.
- The monitor only accepts query commands to send parameter data and does not accept control commands during DIAP communication.

# 2.3.4 Bottom View

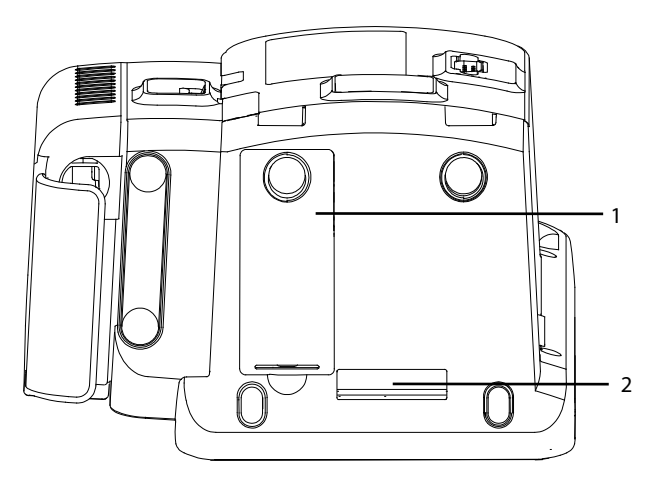

- 1. Battery compartment door
- 2. Quick release mount latch point

# 2.4 Display Screen

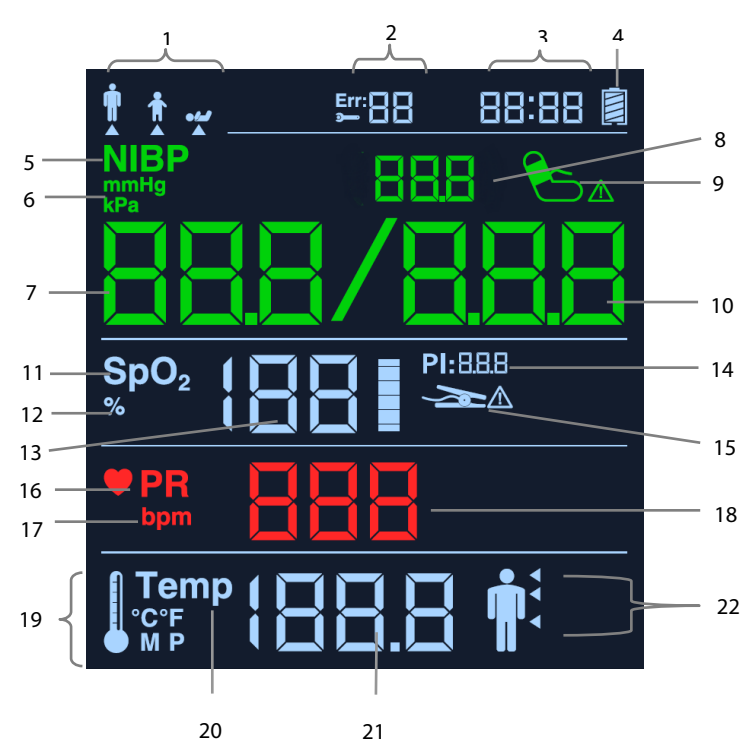

- Patient category (Adult, Pediatric, Neonate)
- 2. Error code Refer to **C Error Codes** for additional information.
- 3. System time

1.

- 4. Charge level indicator
- 5. NIBP label
- 6. NIBP unit of measure
- 7. Systolic pressure
- 8. Cuff pressure: displayed during NIBP measurement.
- 9. NIBP cuff indicator

When errors such as air leak, incorrect air pressure, weak signal, overpressure, incorrect cuff type, or excessive patient motion etc. occur, the cuff indicator displays.

- 10. Diastolic pressure
- 11 SpO<sub>2</sub> label
- 12.  $SpO_2$  unit of measure
- 13. SpO<sub>2</sub> value
- 14. Perfusion index

- 15. SpO<sub>2</sub> sensor indicator:
  - ◆ Flashes for 5 seconds: indicates the SpO₂ sensor is off.
  - Persistently flashes: indicates a weak SpO<sub>2</sub> signal, no pulse or too much light.
  - On: indicates SpO<sub>2</sub> sensor error or no sensor.
- 16. PR label
- 17. PR unit of measure
- 18. PR value
- 19. Temperature unit of measure (°F, °C) and measurement mode (M or P: M for Monitor, P for Predictive)
- 20. Temperature label
- 21. Temperature value
- 22. Temperature measurement site (Oral, Axillary, Rectal)

### FOR YOUR NOTES

# 3.1 Installation

# 

- The equipment should be installed by authorized Mindray personnel.
- Do not open the equipment housings. All servicing and upgrades must be carried out by Mindray trained and authorized personnel.
- The software copyright of the equipment is solely owned by us. No organization
  or individual shall resort to altering, copying, or exchanging it or to any other
  infringement on it in any form or by any means without due permission.
- Connect only approved devices to this equipment. Devices connected to the equipment must meet the requirements of the applicable IEC standards (e.g. IEC 60950 safety standards for information technology equipment and IEC 60601-1 safety standards for medical electrical equipment). The system configuration must meet the requirements of the IEC 60601-1 medical electrical systems standard. Any personnel who connects devices to the equipment's signal input/output port is responsible for providing evidence that the safety certification of the devices has been performed in accordance to the IEC 60601-1. If you have any questions, please contact Mindray.
- If it is not evident from the equipment specifications whether a particular combination with other devices is hazardous, for example, due to summation of leakage currents, please consult the manufacturers or else an expert in the field, to ensure the necessary safety of patients and all devices concerned will not be impaired by the proposed combination.
- Put the equipment in a location where you can easily see the screen, access the operating controls, and disconnect the equipment from AC power.

# 3.1.1 Unpacking and Checking

Before unpacking, examine the packing case carefully for signs of damage. If any damage is detected, contact the carrier or Mindray.

If the packing case is intact, open the package and remove the equipment and accessories carefully. Check all materials against the packing list and check for any mechanical damage. Contact Mindray in case of any problem.

# 

- When disposing of the packaging material, be sure to observe the applicable waste control regulations and keep it out of children's reach.
- Before use, please verify whether the packages are intact, especially the packages of single use accessories. In case of any damage, do not apply it to patients.

# • Save the packing case and packaging material as they can be used if the equipment must be reshipped.

# **3.1.2 Environmental Requirements**

The equipment operating environment must meet the requirements specified in this manual.

The equipment operating environment should be reasonably free from noise, vibration, dust, corrosive, flammable and explosive substances. To maintain good ventilation, the equipment should be at least 2 inches (5 cm) away from surrounding objects.

When the equipment is moved from one place to another, condensation may occur as a result of temperature or humidity difference. In this case, never start the system before the condensation disappears.

# 

 Make sure that the equipment operating environment meets the specifications. Otherwise unexpected consequences, e.g. damage to the equipment, could result.

#### NOTE

 The equipment uses a mains plug as a means of isolation to the mains power supply. Do not position the equipment in a place difficult to access the mains plug.

# 3.2 General Operation

Read this operator's manual carefully before using this monitor. Familiarize yourself with the equipment's function and operation, and observe the warnings and cautions included in the manual.

### 3.2.1 Connection to AC Power

This monitor can be powered by AC power or battery. Connect the power cord to the AC input on the back of the monitor, and connect the other end of the power cord to the power outlet.

- Always use the accompanying power cord with the monitor.
- The battery is to be used if the integrity of the protective earth conductor or the protective earthing system in the installation is in doubt.

### 3.2.2 Using a Battery

This monitor can be equipped with a rechargeable lithium-ion battery. If a battery is installed, the monitor system automatically switches to the battery for power if AC power is interrupted.

#### **Installing a Battery**

The battery compartment cover is on the bottom of the monitor. Refer to **7.3** *Replacing a Battery* for additional information regarding battery installation.

#### NOTE

 When a battery has been stored for a long time, or the battery is depleted, recharge the battery at once. Otherwise, the low battery may not be sufficient to power the monitor if AC power is unavailable.

#### **Charging a Battery**

The battery is charged whenever the monitor is connected to an AC power source regardless of whether the monitor is turned on or not.

When the battery is charging, the battery indicator is On. The battery charge icon on the screen dynamically displays the charging status when the monitor is powered on.

# 3.2.3 Connecting Accessories

Insert the hose part of NIBP cuff to the connector provided on the side of monitor; insert the  $SpO_2$  cable into the  $SpO_2$  cable connector on the side of the monitor; insert the temperature probe cable into the TEMP probe connector on the back of the monitor.

# 3.3 Turning On/Off Power

# 3.3.1 Turning Power On

Once the monitor is installed, before beginning measurements.

- 1. Check the monitor for any mechanical damage, and make sure that all external cables, plug-ins and accessories are properly connected.
- 2. Check the power supply specification is met if mains power is used. Only use a power outlet that is properly grounded.
- 3. Plug the power cord into the AC power source. If you run the monitor on battery power, ensure that the battery is sufficiently charged.
- 4. Press the power on/off switch on the monitor's front panel.

After pressing the power button, all contents on the display are shown (refer to the figure in section **2.4 Display Screen**), and then the system sounds a beep after the self-test finishes. Then, the monitor enters the normal monitoring screen.

! warning

 Do not use the monitor on a patient if you suspect it is not working properly, or if it is mechanically damaged. Contact your service personnel or Mindray.

#### NOTE

- Carefully check if the system performs the self-test as described above. Contact your service personnel or Mindray if the self-test is abnormal.
- If the displayed contents are not clearly seen during the system self-test, they
  can be checked in the brightness adjustment screen. Refer to 3.7.7 Adjusting the
  Screen Brightness.

# 3.3.2 Turning off the Monitor

Before turning off the monitor:

- 1. Ensure that monitoring of the patient has been completed.
- 2. Disconnect cables and sensors from the patient.

Then press and hold the power on/off switch for more than 2 seconds to turn off the monitor.

# 

- Press and hold the power on/off switch for 10 seconds to forcibly shut down the monitor when it could not be shut down normally or under some special situations. This may cause loss of patient data.
- When a power failure occurs, the monitor restores the last configuration after it restarts.

#### NOTE

• To completely disconnect the power supply, unplug the power cord.

### 3.4 Standby

### 3.4.1 Entering Standby Mode

If no parameter is being measured, you can press the power on/off switch to enter Standby mode.

The monitor automatically enters the Standby mode if there is no key operation and no parameter measurement for 10 minutes.

#### NOTE

- When the monitor enters Standby mode, all the previous messages and measurements clear.
- In Standby mode, the display automatically shuts down and the built-in indicator on the power switch turns yellow. When the monitor exits Standby mode, the display brightness is restored to the level it was at prior to entering Standby mode.

# 3.4.2 Exiting Standby Mode

To exit Standby mode, you can use any of the following:

- Press any hardkey on the front panel.
- Connect the SpO<sub>2</sub> sensor, and let the monitor receive SpO<sub>2</sub> signals for more than 5 seconds.
- Remove the temperature probe from the probe well.

#### NOTE

• A low battery (when bigged displays) causes the monitor to automatically exit Standby mode.

## 3.5 Using Keys

In different modes, the key functions vary:

| Mode                                                           | Keys and Functions                                                                                     |  |  |
|----------------------------------------------------------------|----------------------------------------------------------------------------------------------------|--|--|
|                                                                | Continue pressing this key to cyclically change the patient category to adult, pediatric, or neonatal. |  |  |
|                                                                | Start/stop NIBP measurements.                                                                          |  |  |
|                                                                | C: Press to:                                                                                           |  |  |
|                                                                | <ul> <li>Clear the parameter value displayed on the screen<br/>(such as NIBP, Temp value).</li> </ul>  |  |  |
| Measurement Mode                                               | Clear the error code.                                                                                  |  |  |
|                                                                | Clear NIBP cuff indicator.                                                                             |  |  |
|                                                                | Clear the flashing SpO <sub>2</sub> sensor indicator.                                                  |  |  |
|                                                                | <ul> <li>Stop the flashing parameter label due to a module<br/>failure.</li> </ul>                     |  |  |
|                                                                | Remove the low battery reminder tone.                                                                  |  |  |
|                                                                | C: Press and hold for more than 2 seconds to enter Parameter Setup mode.                               |  |  |
|                                                                | G.                                                                                                    |  |  |
| Parameter Setup Mode                                           | <ul> <li>Press and hold for more than 2 seconds to return to<br/>Measurement mode.</li> </ul>          |  |  |
| (Refer to section 3.6<br>Parameter Setup Mode)                 | Press to toggle among the parameters.                                                                  |  |  |
|                                                                | Switch on/off pulse tone; toggle among Temp measurement sites.                                         |  |  |
| Maintenance Mode<br>(Refer to section 3.7<br>Maintenance Mode) | Press to toggle among maintenance items.                                                               |  |  |

| Mode          |                                                                           | Keys and Functions                                                                                                    |  |  |
|---------------|---------------------------------------------------------------------------|----------------------------------------------------------------------------------------------------|--|--|
|               | NIBP Unit of Measure<br>Setup                                             | • Toggle between mmHg and kPa.                                                                                                    |  |  |
|               | Temp Unit of Measure<br>Setup                                             | • Toggle between °C and °F.                                                                                                    |  |  |
|               | System Time Setup                                                         | • Toggle among hour and minute digits.                                                                                                    |  |  |
|               |                                                                           | Add one number based on current value.                                                                                                    |  |  |
|               | NIBP Leak Test<br>(PR parameter area<br>displays "550")                   | Start/Stop leak test.                                                                                                    |  |  |
| ms            | NIBP Accuracy Test<br>(PR parameter area<br>displays "555")               | Start/Stop accuracy test.                                                                                                    |  |  |
| itenance Itei | NIBP Cuff Overpressure<br>test<br>(PR parameter area<br>displays "520")   | Start NIBP cuff overpressure test.                                                                                                    |  |  |
| Maiı          | Software Version                                                          | • View the software version of each module.                                                                                                    |  |  |
|               | Factory Default<br>Configuration<br>(PR parameter area<br>displays "000") | <ul> <li>Toggle between ON and OFF:</li> <li>ON: Restore the factory default configuration</li> <li>OFF: Keep current configuration</li> </ul> |  |  |
|               | Operated Time                                                             | Check the total operated time of the monitor.                                                                                                  |  |  |
|               | Brightness Setup                                                          | Decrease screen brightness.                                                                                                    |  |  |
|               | DIAP Communication<br>Setup<br>(PR parameter area<br>displays "001")      | Increase screen brightness.     Increase screen brightness.     Increase screen brightness.     Increase screen brightness.                    |  |  |

# 3.6 Parameter Setup Mode

- In Measurement mode, press and hold the C hardkey for more than 2 seconds 1. to enter Parameter Setup mode.
- Press the C hardkey to toggle between the Temp measurement site setup 2. screen and pulse tone setup screen.
- Press the Mardkey to set up the installed parameters. Only installed 3. parameters will be available for setup.
  - Select the measurement site in the Temp measurement site setup screen.
  - Turn on/off the pulse tone in the pulse tone setup screen.
- 3. Press and hold the C hardkey for more than 2 seconds to return to Measurement mode.

# 3.7 Maintenance Mode

- Start the monitor. Within 10 seconds after you hear a beep, press and hold the 1. hardkey to enter Maintenance mode.
- Press the C hardkey to switch among maintenance items. 2.

NIBP mmHq

Turn off the monitor. The settings take effect after the monitor restarts. 3.

### 3.7.1 Selecting NIBP Unit of Measure

- 1 Enter Maintenance mode.
- Press the C hardkey to switch to the NIBP unit of measure setup screen. The 2. following is the setup screen.

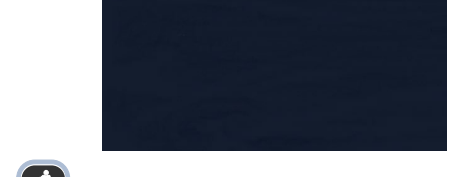

3. Press the hardkey to toggle between mmHg and kPa.

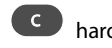

## 3.7.2 Selecting Temp Unit of Measure

If the Temp module is installed, set up the Temp unit of measure by following:

- 1. Enter Maintenance mode.
- 2. Press the **C** hardkey to switch to the Temp unit of measure setup screen. The following is the setup screen.

| <b>Temp</b><br>℃ |  |
|------------------|--|
|                  |  |

3. Press the Ardkey to toggle between °C and °F.

# 3.7.3 Setting System Time

- 1. Enter Maintenance mode.
- 2. Press the **C** hardkey to switch to the time setup screen. The system time format is "00 : 00".

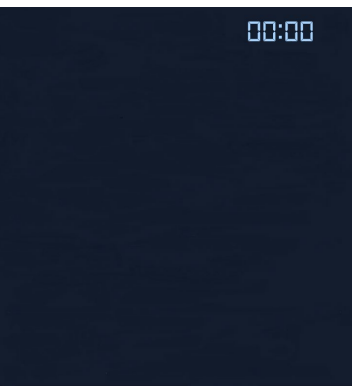

- 3. Press the hardkey to switch to the digit to be modified. The selected digit flashes.
  - Press the 🙆 hardkey to modify the value.

4

5. After all the digits are properly set, press the C hardkey to exit time setup.

# **3.7.4 Viewing Software Version**

- 1. Enter Maintenance mode.
- 2. Press the C hardkey to switch to the system software version screen.

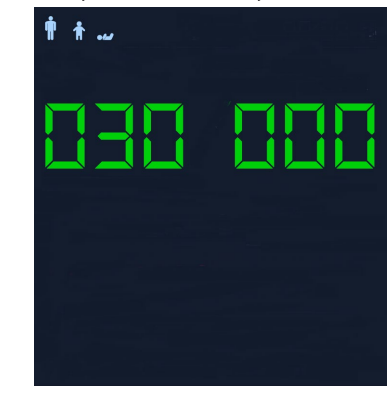

3. Press the hardkey to view each module software version.

The monitor displays the system software version, NIBP module version, SpO<sub>2</sub> module version, Temp module version and power management software version. If some parameter module is not installed, its software version does not display.

# **3.7.5 Loading Factory Default Configuration**

- Enter Maintenance mode. 1.
- Press the C hardkey to switch to the default factory setup screen. The PR 2. parameter area displays "000".

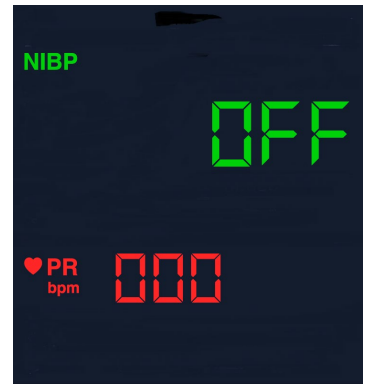

3. Press the Ardkey to toggle between On and Off. Select to load the factory default configurations. Select to retain the current configurations.

You cannot change factory default configurations. You can choose to load the factory default configurations if necessary.

The factory default configurations are:

- NIBP unit of measure setup: mmHg
- Temp unit of measure setup: °C
- Patient Category: Adult
- Pulse tone: On
- Temp measurement site: Oral
- Brightness: 5

# 3.7.6 Viewing Operated Time

- 1. Enter Maintenance mode.
- 2. Press the Chardkey to switch to the operated time screen.

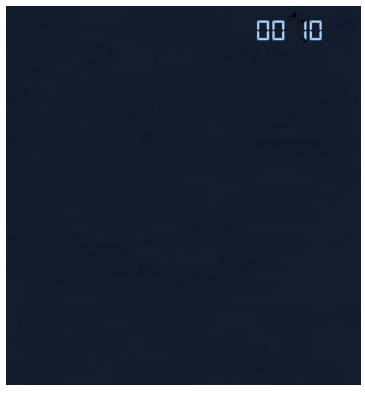

The system time area displays the monitor's total operated days. For example, "00 10" represents that the monitor worked a total of 10 days (or 240 hours).

# 3.7.7 Adjusting the Screen Brightness

- 1. Enter Maintenance mode.
- 2. Press the C hardkey to switch to the brightness setup screen.

In brightness setup, all the fields and icons are shown. The error code area displays the current brightness level.

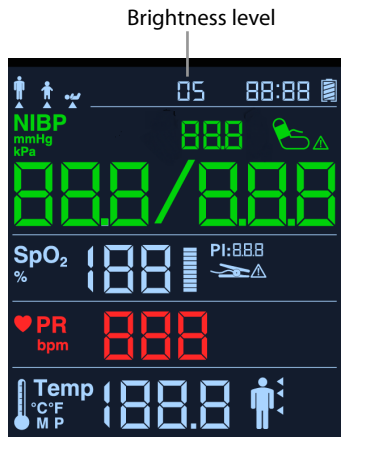

3. Press the the hardkey to decrease screen brightness, or the hardkey to increase screen brightness.

The screen brightness range is 1~10. The default brightness is 5. The brightness setting takes effect immediately.
## 3.7.8 DIAP Communication Setup

The monitor provides an Input/Output connector (RS-232 connector) to communicate with the external devices using DIAP. To set up the communication, use a standard serial cable to connect the external device to the Intput/Output connector of the monitor and then follow this procedure:

- 1. Enter Maintenance mode.
- 2. Press the **C** hardkey to switch to the default factory setup screen. The PR parameter area displays "001".

|    |           | े<br>NIBP  |            |               |                |
|----|-----------|------------|------------|---------------|----------------|
|    |           |            | 9          | 588           |                |
|    |           | PR<br>bpm  |            | {             |                |
|    |           |            |            |               |                |
| 3. | Press the | hardkey to | toggle bet | ween 9600 bps | and 19200 bps. |

## $\Delta$ warning

• DIAP Communication cannot be used to perform realtime vital signs monitoring.

#### NOTE

• Refer to the DIAP Communications Protocol Service Manual (P/N 046-012201-00) for additional information.

#### FOR YOUR NOTES

#### 4.1 Overview

 $SpO_2$  monitoring is a non-invasive technique used to measure the amount of oxygenated hemoglobin by measuring the absorption of selected wavelengths of light. The light generated in the probe passes through the tissue and is converted into electrical signals by the photodetector in the probe. The  $SpO_2$  module processes the electrical signal and displays digital values for  $SpO_2$  and pulse rate.

This device is calibrated to display functional oxygen saturation. It provides the following.

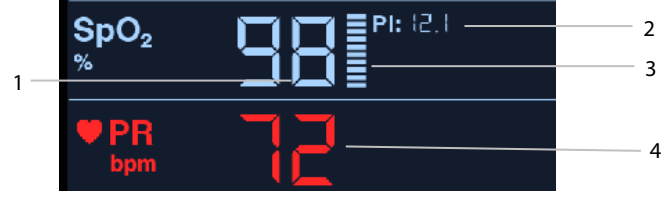

- 1. Oxygen saturation of arterial blood (SpO<sub>2</sub>): percentage of oxygenated hemoglobin in relation to the sum of oxyhemoglobin and deoxyhemoglobin.
- 2. Perfusion index (PI): PI is available for Masimo SpO<sub>2</sub> module. PI gives the numerical value for the pulsatile portion of the measured signal caused by arterial pulsation. PI is an indicator of the pulsatile strength. You can also use it to assess the quality of the SpO<sub>2</sub> measurement. Above 1 is optimal, between 0.3 and 1 is acceptable. Below 0.3 indicates low perfusion; reposition the SpO<sub>2</sub> sensor or find a better site. If low perfusion persists, choose another method to measure oxygen saturation if possible.
- 3. Pl Indicator: Graphic Indication of arterial pulse signal strength.
- 4. Pulse rate (PR): detected pulsations per minute. Obtain PR through the SpO<sub>2</sub> or NIBP measurement. When simultaneously measuring NIBP and SpO<sub>2</sub>, the PR source is from SpO<sub>2</sub>.

#### NOTE

- A functional tester or SpO<sub>2</sub> simulator can be used to verify the sensor functions.
- A functional tester or SpO<sub>2</sub> simulator can be used to determine the pulse rate accuracy.
- A functional tester or SpO<sub>2</sub> simulator cannot be used to assess the accuracy of an SpO<sub>2</sub> module or an SpO<sub>2</sub> sensor.

## 4.2 Safety

#### 

- Only use SpO<sub>2</sub> sensors specified in this manual. Follow the SpO<sub>2</sub> sensor's instructions for use and adhere to all warnings and cautions.
- When a trend toward patient deoxygenation is indicated, blood samples should be analyzed by a laboratory co-oximeter to completely understand the patient's condition.
- Prolonged monitoring may increase the risk of undesirable changes in skin characteristics, such as irritation, reddening, blistering or burns. Inspect the sensor site every two hours and move the sensor if the skin quality changes. Change the application site every four hours. For neonates, or patients with poor peripheral blood circulation or sensitive skin, inspect the sensor site more frequently.

#### NOTE

 Do not perform SpO<sub>2</sub> monitoring and NIBP measurements simultaneously on the same limb. Obstruction of blood flow during NIBP measurements may adversely affect the SpO<sub>2</sub> reading.

## 4.3 Identifying SpO<sub>2</sub> Module

To identify which  $\text{SpO}_2$  module is installed into your monitor, see the company logo located at the side panel. The cable connector color corresponds to the company as shown below:

- Masimo SpO2 module: a purple connector with the Masimo SET logo MASIMOSET.
- Nellcor SpO<sub>2</sub> module: a grey connector with the Nellcor logo

The SpO<sub>2</sub> sensor connectors are mutually exclusive.

OxiM MORIS

## 4.4 Applying the Sensor

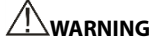

If the sensor is too tight because the application site is too large or becomes too large due to edema, excessive pressure for prolonged periods may result in venous congestion distal from the application site, leading to interstitial edema and tissue ischemia.

#### NOTE

- Place the SpO<sub>2</sub> sensor so that the light source is against the application site.
- Check if the sensor is in normal condition before monitoring. Do not use the SpO<sub>2</sub> sensor once the package or the sensor is found damaged.
- Do not apply the sensor on a limb with an intravenous infusion or arterial catheter in place.
- Select an appropriate sensor according to the module type, patient category and 1. weight.
- 2. Clean the application site. For example, remove colored nail polish.
- Apply the sensor to the patient. 3.
- Select an appropriate adapter cable according to the connector type and plug this 4. cable into the SpO<sub>2</sub> connector.
- Connect the sensor cable to the adapter cable. 5.

#### 4.5 Switching Pulse Tone On/Off

To switch pulse tone on/off:

In Measurement mode, press and hold the Characteria hardkev for more than 2 seconds 1. to enter Parameter Setup mode.

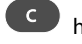

Press the **C** hardkey to switch to pulse tone setup. 2.

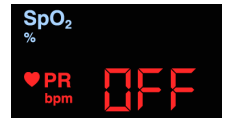

Press the

3

hardkey to switch the pulse tone on/off.

- When PR parameter area displays **HEE**, it indicates that pulse tone is switched off.
- When PR parameter area displays **IIII**, it indicates that pulse tone is switched on.
- The settings take effect after you exit Parameter Setup mode. 4.

#### NOTE

• If pulse tone is set to **but**, the monitor sounds a beep at each pulsation during the SpO<sub>2</sub> measurement.

#### 4.6 Measurement Limitations

If the SpO<sub>2</sub> measurement seems out of range or inaccurate, check the patient's vital signs. Then check the equipment and SpO<sub>2</sub> sensor. The following factors may influence the accuracy of measurement:

- Ambient light
- Physical movement
- Low perfusion
- Electromagnetic interference, such as MRI environment
- Electrosurgical units
- Dysfunctional hemoglobin, such as carboxyhemoglobin (COHb) and methemoglobin (MetHb)
- Presence of certain dyes, such as methylene and indigo carmine
- Inappropriate positioning of the SpO<sub>2</sub> sensor, or use of incorrect SpO<sub>2</sub> sensor
- Drop of arterial blood flow to immeasurable levels caused by shock, anemia, low temperature or vasoconstrictor.

## 4.7 Masimo Information

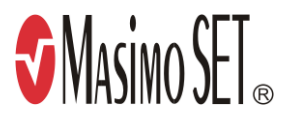

Masimo Patents

This posting serves as notice under 35 U.S.C.§287(a) for Masimo patents: http://www.masimo.com/patents.htm.

No Implied License

Possession or purchase of this device does not convey any express or implied license to use the device with unauthorized sensors or cables which would, alone, or in combination with this device, fall within the scope of one or more of the patents relating to this device.

## **4.8 Nellcor Information**

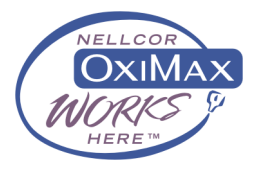

Nellcor Patents

This posting serves as notice under 35 U.S.C.§287(a) for Covidien patents: http://www.covidien.com/patents.

#### No Implied License

Possession or purchase of this device does not convey any express or implied license to use the device with unauthorized replacement parts which would, alone, or in combination with this device, fall within the scope of one or more of the patents relating to this device.

#### FOR YOUR NOTES

#### 5.1 Overview

The monitor uses the oscillometric method to measure non-invasive blood pressure (NIBP). This measurement can be used for adult, pediatric, and neonatal patients. To understand how this method works, we will compare it to the auscultative method.

With auscultation, clinicians listen to the Korotkoff sounds to determine blood pressure when using the auscultatory method.

Since the monitor cannot hear the Korotkoff sounds to determine the blood pressure, it measures cuff pressure oscillation amplitudes. Oscillations are caused by blood pressure pulses against the cuff. This is the most accurate parameter measured by the oscillometric method.

The auscultation determines systolic and diastolic pressures. The oscillometric method calculates the systolic and diastolic pressures.

As specified by IEC 80601-2-30, NIBP measurements can be performed during electro-surgery and discharge of defibrillator.

NIBP diagnostic significance must be decided by the clinician who performs the measurement.

Blood pressure measurements determined with this device are equivalent to those obtained by a trained observer using the cuff/stethoscope auscultatory method or an intra-arterial blood pressure measurement device, within the limits prescribed by the American National Standard, Manual, electronic, automated sphygmomanometers, or standards of IEC80601-2-30, EN1060-1, EN1060-3, EN1060-4 and ISO81060-2.

## 5.2 Safety

#### 

- During NIBP measurement, the inflated cuff applies pressure on the application site. The clinician determines if NIBP measurement is suitable for the patient.
- Be sure to select the correct patient category setting for your patient before measurement. Incorrect patient category selection may present a safety hazard.
- Do not measure NIBP on patients with sickle-cell disease or on the limb where skin damage has occurred or is expected.
- Use clinical judgement to determine whether to perform frequent unattended blood pressure measurements on patients with severe blood clotting disorders because of the risk of hematoma in the limb fitted with the cuff.
- Do not use the NIBP cuff on a limb with an intravenous infusion or arterial catheter in place. This could cause tissue damage around the catheter when the infusion is slowed or blocked during cuff inflation.

#### 

- NIBP reading can be affected by the measurement site, the position of the patient, exercise, or the patient's physiologic condition. If the NIBP measurement seems out of range or inaccurate, determine the patient's vital signs by alternative means and then verify that the monitor is working correctly.
- Make sure the hose connecting the NIBP cuff and the monitor is not blocked, twisted, or tangled.
- Do not apply the cuff on the arm on the side of a mastectomy or lymph node clearance.
- Continuous cuff pressure due to connection tubing kinking may cause blood flow interference and resulting harmful injury to the patient.
- Do not modify or replace connectors of the NIBP air hose except with mindray-approved connectors. Use neonatal and infant cuffs with CM1901 hoses only. Use pediatric/adult cuffs with CM1903 hoses only.
- Never connect intra-arterial or intra-venous lines, or any other incompatible connectors to the NIBP hose. This can cause serious injury or death.
- Avoid placing cuff on patient in a manner that can lead to a hose becoming kinked (hose kinking may cause inaccurate readings).
- Devices that exert pressure on tissue have been associated with purpura, ischemia, and neuropathy. To avoid patient injury, do not perform NIBP measurements too frequently. Inspect the application site regularly to ensure skin quality and inspect the extremity of the cuffed limb for normal color, warmth and sensitivity. If the skin quality changes, or if the extremity circulation is being affected, move the cuff to another site or stop the blood pressure measurements immediately.

## **5.3 Measurement Limitations**

The equipment cannot measure blood pressure when the patient's heart rate is below 40 bpm or above 240 bpm, or if the patient is on a heart-lung machine.

The equipment may fail to measure or produce inaccurate blood pressure measurements under the following conditions:

- If arterial pressure pulses are hard to detect
- In the presence of excessive and continuous patient movement such as shivering or convulsions
- During certain cardiac arrhythmias
- Rapid blood pressure changes
- Severe shock or hypothermia that reduces blood flow to the peripheries
- Obesity, where a thick layer of fat surrounding a limb dampens the oscillations emanating from the artery

NOTE

• The effectiveness of this sphygmomanometer has not been established inpregnant women, including pre-eclamptic patients.

## 5.4 Measuring NIBP

#### 5.4.1 Preparing the Patient

In order to minimize NIBP measurement errors, whenever possible check that the patient:

- Is comfortably seated
- Has legs uncrossed
- Has feet flat on the floor
- Has back and arm supported, and
- The middle of the cuff is at the level of the right atrium of the heart.

#### NOTE

- It is recommended that the patient calms down and relaxes as much as possible before performing the measurement and that the patient does not talk during the measurement.
- It is recommended to have the patient sit quietly for several minutes before taking the measurement.
- For known hypertensive patients, you need to set initial cuff pressure to a higher value to reduce the measurement time.
- The operator should not touch the cuff and tubing during the NIBP measurement.
- Other factors that have been shown to result in an overestimation of blood pressure are labored breathing, full bladder, pain etc.

#### 5.4.2 Placing the NIBP Cuff

- 1 Verify that the patient category is correct. If not, continue pressing the hardkey to cyclically change the patient category. Refer to **3.5 Using Keys** for details.
- 2. Connect the NIBP hose to the monitor
- 3. Select an appropriate cuff for the patient, and then wrap it around the limb directly over the patient's skin as follows:
  - Determine the patient's limb circumference.
  - ◆ Select an appropriate cuff by referring to the limb circumference marked on the cuff. The width of the cuff should be 40% (50% for neonates) of the limb circumference, or 2/3 of the length of the upper arm or the thigh. The inflatable part of the cuff should be long enough to encircle at least 50% to 80% of the limb.
  - Apply the cuff to the patient's upper arm or leg and make sure the Φ marking on the cuff matches the artery location. The cuff should fit snugly, but with enough room for two fingers to be placed between the cuff and the patient's arm (on adults), and loosely on neonates with little or no air present within the cuff.

Otherwise it may cause discoloration and ischemia of the extremities. Make sure that the cuff index line falls within the range markings on the cuff.

- Middle of the cuff should be at the level of the right atrium of the heart. If it is not, you must use the measurement correction formula to correct the measurement.
- 4. Connect the cuff to the NIBP hose. Avoid compression or restriction of NIBP hose. Air must pass unrestricted through the tubing.

## 

 Sustained cuff pressure due to a kinked hose may interfere with blood flow and could lead to patient injury.

#### NOTE

- The use of the equipment is restricted to one patient at a time.
- For known hypertensive patients, you need to set initial cuff pressure to a higher value to reduce the measurement time.

## 5.4.3 Starting and Stopping Measurements

Press the Ardkey on the monitor's front panel to start or stop an NIBP measurement.

#### 

 Long-term non-invasive blood pressure measurements may cause purpura, ischemia and neuropathy in the limb with the cuff. Periodically examine the limb under the cuff to ensure skin color and integrity. If anything abnormal is seen, move the cuff to another site or stop the non-invasive blood pressure measurements immediately.

#### 5.4.4 Correcting the NIBP Measurements

The middle of the cuff should be at the level of right atrium. If the limb is not at the heart level, you need to correct the measurement:

- Add 0.75 mmHg (0.10 kPa) to the displayed value for each centimetre higher.
- Deduct 0.75 mmHg (0.10 kPa) to the displayed value for each centimeter lower.

#### 5.5 Understanding the NIBP Numerics

The NIBP display generally shows numerics as shown below. Your display may be configured to look slightly different.

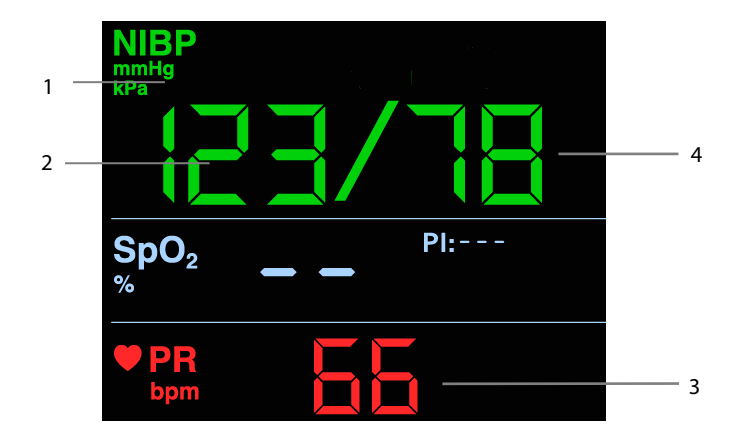

- 1. Unit of pressure: mmHg or kPa. Refer to **3.7.1** Selecting NIBP Unit of Measure to set the unit of measure to [mmHg] or [kPa].
- 2. Systolic pressure
- 3. Pulse rate (PR): detected pulsations per minute. PR can be obtained through SpO<sub>2</sub> or NIBP measurement. The PR source is SpO<sub>2</sub> if SpO<sub>2</sub> and NIBP are measured simultaneously.
- 4. Diastolic pressure

#### FOR YOUR NOTES

#### 6.1 Overview

The TrueTemp<sup>™</sup> Temp modules are intended for monitoring oral, axillary and rectal temperature of adult and pediatric patients and axillary and rectal temperature of neonatal patients.

Temperature can be measured in either Predictive mode or Monitor mode. The default is Predictive mode.

- Do not take oral temperature on an infant (0-3 years).
- Do not take measurements on damaged skin.
- Use only the specified temperature probe and probe cover. Using another probe or probe cover, or not using probe cover may cause damage to the monitor or failure to meet the declared specifications in this manual.
- The temperature probe cover is disposable. Re-use of probe cover may result in patient cross-contamination.
- Use disposable probe covers for temperature measurement. Failure to use a
  probe cover can cause inaccurate temperature measurements, and patient
  cross-contamination. Discard the probe if a probe cover is not used in the
  measurement.
- Check the disposable probe cover for damage before using. Never use any probe cover for temperature measurement if damaged or contaminated.
- Be careful to avoid damaging the temperature probe. Place the temperature probe in the probe well when not in use.
- Prior to taking a temperature, instruct the patient not to bite down on the probe, as patient injury and damage to the probe may result.
- Ensure that the probe covers are disposed of according to local regulations or hospital's requirements.
- Accuracy verification of the temperature module is required every two years or according to your hospital's policy. Please contact Mindray if accuracy verification is needed.

#### NOTE

- Patient actions may interfere with oral temperature measurements. Ingesting . hot or cold liquids, eating food, chewing gum, brushing teeth, smoking, or performing strenuous activities may affect temperature measurements for up to 20 minutes after ending the activity.
- In the axillary mode, the probe should directly contact the patient's skin. Measuring through patient's clothes or long-term exposure of the patient's armpit to the air may result in inaccurate temperature readings.
- Choose appropriate probe according to patient type and measurement site. Using the incorrect probe may cause patient's discomfort and inaccurate measurements.
- Improper use of probe may also cause patient's discomfort and inaccurate measurements.
- In the rectal mode, incorrect probe placement may result in bowel perforation.
- Hospital staff should wash their hands after the patient's temperature measurement is taken. This will significantly reduce the risk of cross contamination and nosocomial contamination.

#### 6.2 Selecting Measurement Site

#### NOTE

You can only select the measurement site when the probe is in the probe well.

The temperature module can be configured with 2 types of temperature probes:

- oral/axillary probe (blue), or
- rectal probe (red)

Use the blue oral/axillary probe with the blue probe well, and use the red rectal probe with the red well.

Be sure to select the correct probe according to the measurement site.

- Oral/Axillary probe: this probe type is intended for taking oral or axillary temperature of adult and pediatric patients, or axillary temperature for neonatal patients.
- Rectal probe: this probe type is intended for taking rectal temperature for adult, pediatric and neonatal patients.
- In Measurement mode, press and hold the C hardkey for more than 2 seconds 1. to enter Parameter Setup mode.

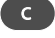

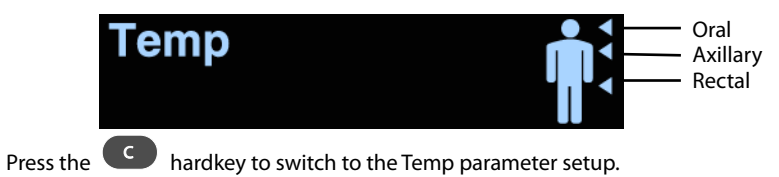

- 3. Press the 🏼 hardkey to toggle between measurement sites.
- 4. Press and hold the **C** hardkey for more than 2 seconds to return to Measurement mode and make the settings take effect.

Or, press and hold the hardkey for more than 2 seconds to shut down the monitor. The settings take effect once the monitor is restarted.

## 6.3 Taking a Temperature

2

## 6.3.1 Entering Predictive Mode and Monitor Mode

After turning on the monitor, it automatically enters Predictive mode.

The monitor switches from Predictive mode to Monitor mode when either no measurement is taken or the probe is not replaced in the probe well within 60 seconds after it has been withdrawn.

Place the probe in the well to restore the Predictive mode.

## 6.3.2 Taking a Temperature in the Predictive Mode

In Predictive mode, after obtaining a temperature value, the value always displays on the screen.

- 1. Make sure that the probe is placed in the probe well.
- 2. Make sure that the temperature measurement site setting is correct.
- 3. Remove the probe from the probe well and insert it into a cover in the probe cover pack. Press the probe handle down firmly until the cover engages with the probe.

The temperature module starts to warm up when the probe is taken out of the probe well. The warming up time is about 2 seconds at room temperature. The monitor sounds two beeps and the Temp parameter area displays "- -" when the warm-up is complete. Then you can place the probe at the measurement site.

- 4. Place the probe at the measurement site and wait until the measurement stabilizes. When the segment moves clockwise, it indicates that the monitor is taking the measurement.
  - When taking an oral temperature, apply the probe under the patient's tongue from either side of the mouth. Make sure that the probe reaches the rear sublingual pocket. Have the patient close his/her lips to hold the probe. Use your hand to hold the probe in place. Make sure that the probe contacts with the patient's oral tissue throughout the measurement.
  - When taking an axillary temperature, lift the patient's arm to expose the entire armpit. Apply the probe as high as possible in the armpit. Check that the probe tip is completely surrounded by the axillary tissue. Lower the patient's arm so that it is tightly placed at the patient's side. Keep the patient's arm and the probe in place throughout the measurement.

When taking a rectal temperature, separate the patient's buttocks with one hand, and gently glide the probe inside the rectum with the other hand. For adult patients, the depth of insertion should be about 0.6 inch (1.5 cm). For pediatric patients, the depth of insertion should be less than 0.4 inch (1 cm). For neonatal patients, the depth of insertion should be even less. Lubricant can be used in rectal mode.

The monitor sounds a beep when the temperature measurement is complete.

- 5. Withdraw the probe. Firmly press the ejection button on the top of the probe to eject the probe cover. Replace the probe into the probe well.
- 6. Clean and disinfect the temperature probe as described in section **6.4 Cleaning and Disinfecting Temperature Probe**.

#### NOTE

- In Predictive mode, place the temperature probe at the measurement site as soon as probe warmup is complete; otherwise, an inaccurate temperature reading may result.
- In Predictive mode, if the probe temperature is high due to the environmental temperature or other causes, cool the probe and then measure the patient's temperature.
- The temperature reading displays continuously until the probe is again removed from the probe well.

#### 6.3.3 Taking a Temperature in Monitor Mode

To measure a temperature in Monitor mode:

- 1. Make sure that the temperature measurement site setting is correct.
- 2. Remove the probe from the probe well and hold it for 60 seconds until the monitor automatically enters Monitor mode.
- 3. Insert the probe into a cover in the probe cover pack. Press the probe handle down firmly until the cover engages with the probe.
- 4. Place the probe at the measurement site and the monitor measures the site temperature. Refer to Step 4 in *6.3.2 Taking a Temperature in the Predictive Mode* for how to place a probe.
- 5. Withdraw the probe. Firmly press the ejection button on the top of the probe to eject the probe cover. Replace the probe into the probe well.
- 6. Clean and disinfect the temperature probe as described in section **6.4 Cleaning and Disinfecting Temperature Probe**.

#### NOTE

 In Monitor mode, record the measured value prior to taking the probe away from the measurement site. The monitor automatically stops measuring temperature after 10 minutes from the start of the measurement.

# 6.4 Cleaning and Disinfecting Temperature Probe The recommended cleaning and disinfecting agents include:

| Product Name                                                               | Product<br>Type  | Manufacturer                         | Purpose                   | EPA No.  |
|----------------------------------------------------------------------------|------------------|--------------------------------------|---------------------------|----------|
| Water                                                                      | Liquid           | /                                    | Cleaning                  | /        |
| Ethanol, 70%                                                               | Liquid           | /                                    | Cleaning,<br>disinfecting | /        |
| lsopropanol, 70%                                                           | Liquid           | /                                    | Disinfecting              | /        |
| Glutaraldehyde, 2%                                                         | Liquid           | /                                    | Disinfecting              | /        |
| 1-Propanol, 50%                                                            | Liquid           | /                                    | Disinfecting              | /        |
| Alpet <sup>®</sup> D2 Surface<br>Sanitizing Wipes                          | Wipes            | BEST SANITIZERS<br>INC <sup>™</sup>  | Cleaning                  | 73232-1  |
| Clorox Dispatch®<br>Hospital Cleaner<br>Disinfectant Towels<br>with Bleach | Wipes            | Clorox professional products company | Cleaning                  | 56392-8  |
| Clorox Healthcare®<br>Bleach Germicidal<br>Wipes                           | Wipes            | Clorox professional products company | Cleaning                  | 67619-12 |
| Clorox Healthcare®<br>Hydrogen Peroxide<br>Cleaner Disinfectant<br>Wipes   | Wipes            | Clorox professional products company | Cleaning                  | 67619-24 |
| Diversey Oxivir® TB<br>Wipes                                               | Wipes            | Diversey Inc                         | Cleaning                  | 70627-60 |
| Hydrogen peroxide, 3%                                                      | Liquid           | /                                    | Disinfecting              | /        |
| Metrex CaviCide1™                                                          | Liquid,<br>spray | METERX®<br>RESEARCH                  | Cleaning,<br>disinfecting | 46781-12 |

| Product Name                                                           | Product<br>Type  | Manufacturer               | Purpose                   | EPA No.      |
|------------------------------------------------------------------------|------------------|----------------------------|---------------------------|--------------|
| Metrex CaviWipes™                                                      | Wipes            | METERX®<br>RESEARCH        | Cleaning                  | 46781-8      |
| PDI Sani-Cloth® AF3<br>Germicidal Disposable<br>Wipe                   | Wipes            | PDI Inc.                   | Cleaning                  | 9480-9       |
| PDI Sani-Cloth® Bleach<br>Germicidal Disposable<br>Wipe                | Wipes            | PDI Inc.                   | Cleaning                  | 9480-8       |
| PDI Sani-Cloth® HB<br>Germicidal Disposable<br>Wipe                    | Wipes            | PDI Inc.                   | Cleaning                  | 61178-4-9480 |
| PDI Sani-Cloth® Plus<br>Germicidal Disposable<br>Cloth                 | Wipes            | PDI Inc.                   | Cleaning                  | 9480-6       |
| PDI Super Sani-Cloth®<br>Germicidal Disposable<br>Wipe                 | Wipes            | PDI Inc.                   | Cleaning                  | 9480-4       |
| Rely+On <sup>™</sup> Virkon® High<br>Level surface<br>Disinfectant, 1% | Powder           | Antec International<br>Ltd | Disinfecting              | /            |
| Sodium hypochlorite<br>bleach 0.5%                                     | Liquid           | /                          | Disinfecting              | /            |
| Virex <sup>®</sup> II 256 (1:256)                                      | Liquid           | Diversey Inc               | Cleaning,<br>disinfecting | 70627-24     |
| Virex <sup>®</sup> TB                                                  | Liquid,<br>spray | Diversey Inc               | Cleaning,<br>disinfecting | 70627-2      |
| mikrozid® Sensitive<br>liquid                                          | Liquid           | Schülke & Mayr<br>GmbH     | Cleaning,<br>disinfecting | /            |

| Product Name                           | Product<br>Type  | Manufacturer                                                       | Purpose                   | EPA No. |
|----------------------------------------|------------------|--------------------------------------------------------------------|---------------------------|---------|
| Aniosurf ND premium,<br>0.25%          | Liquid           | ANIOS<br>LABORATORIES                                              | Disinfecting              | /       |
| Surfa 'safe                            | Liquid,<br>spray | ANIOS<br>LABORATORIES                                              | Cleaning,<br>disinfecting | /       |
| Clinell® Universal<br>Sanitising Wipes | Wipes            | GAMA Healthcare<br>Ltd                                             | Cleaning                  | 1       |
| HEALTH ESSENCE<br>Surface Disinfectant | Liquid,<br>spray | Beijing<br>ChangJiangMai<br>Medical Science<br>Technology Co. Ltd. | Disinfecting              | /       |
| DIAN'ERKANG®<br>Surface Wipes          | Wipes            | Shanghai Likang<br>Disinfectant<br>Hi-Tech Co., Ltd.               | Cleaning                  | /       |

Thoroughly clean and disinfect the probe before and after use. To clean and disinfect the temperature probe:

- 1. Disconnect the temperature probe from Temp connector.
- 2. Clean the probe using a soft, clean cloth dampened with a recommended cleaning agent.
- 3. Wipe off all the cleaning solution with a dry cloth after cleaning if necessary.
- 4. Disinfect the probe with a soft cloth dampened with the recommended disinfectant. Follow the disinfectants instructions, including contact time.
- 5. Wipe off all the remaining disinfectants from the probe with a soft cloth dampened with water.
- 6. Dry the probe in a cool place.
- 7. Check the probe and make sure there is no visible residue on the surface. Repeat the above steps to clean the main unit if necessary.

## 

- Do not clean or disinfect the metal parts of the monitor. Otherwise, metal part corrosion or product reliability deterioration couldresult.
- Perform the decontamination or cleaning process with the monitor powered down and power cord removed.
- Properly dispose of the used soft cloth.

#### FOR YOUR NOTES

#### 7.1 Overview

The monitor is designed to operate from battery power when AC power is not available. In case of power failure, the equipment automatically runs from the battery.

The battery is to be used if the integrity of the protective earth conductor or the protective earthing system in the installation is in doubt.

CAUTION

Remove the battery before transporting the equipment or if the equipment will not be used for a long time.

#### NOTE

• It is recommended to always keep a fully charged battery in the monitor to ensure normal monitoring in case of accidental power failure.

The on-screen battery symbol indicates the battery status as follows:

- Indicates that the battery is fully charged. The solid portion represents the
- Indicates that the battery has low charge level and needs to be charged.
- Indicates that the battery is almost depleted and needs to be charged immediately. Otherwise, the monitor automatically shuts down.

The capacity of the internal battery is limited. When the battery is low, the svmbol persistently flashes, and the monitor sounds a beep every 10 seconds to remind you to

charge the battery. Press the **C** hardkey to switch off the reminder tone.

If the battery is depleted, the battery symbol flashes, and the monitor sounds a beep every 5 seconds to remind you to charge the battery. The reminder tone cannot be switched off.

## 7.2 Charging a Battery

The battery is charged whenever the monitor is connected to an AC power source regardless of whether or not the monitor is turned on. When the battery is charging, the AC power indicator and battery indicator are both on. If the monitor is powered on, the

battery status symbol on the monitor screen displays 🔟 when the charging is complete.

## 7.3 Replacing a Battery

- 1. Turn off the monitor.
- 2. Open the battery compartment door.
- 3. Push aside the battery latch and remove the battery.
- 4. Place a new battery into the slot with its contact point inward.
- 5. Close the battery compartment door.

#### 7.4 Battery Guidelines

Life expectancy of a battery depends on how frequently and how long it is used. For a properly maintained and stored lithium- ion battery, its life expectancy is about 3 years. For more aggressive use models, life expectancy can be less. We recommend replacing lithium- ion batteries after 500 full charge/discharge cycles or 3 years from first use, whichever occurs first.

To get the most out of the battery, observe the following guidelines:

- The battery performance test must be performed once a year, before monitor repairs, or whenever the battery performance is suspect.
- Condition the batteries every three months, or when their run time becomes noticeably shorter.
- Remove the battery before shipping the monitor or if it will not be used for an extended period of time.
- Remove the battery from the monitor if it is not being used regularly (Leaving the battery in a monitor that is not in regular use will shorten the battery life).
- When storing batteries, make sure that the battery terminals do not come into contact with metallic objects. If batteries are stored for an extended period of time, they should be placed in a cool place with a partial charge of 40% to 60% capacity. Storing batteries at a high temperature for an extended period of time will significantly shorten the life expectancy of a battery. Do not store the battery at a temperature beyond -20°C 60°C (-4°F 140°F).

#### 🗥 warning

- Keep the battery out of children's reach.
- Use only specified batteries.
- If the battery shows signs of damage or signs of leakage, replace it immediately. Do not use a faulty battery in the monitor.

 The Lithium-ion batteries have a service life of 3 years. Please replace your battery when it reaches the end of its service life. Failure to replace the battery may cause serious damage to your device from battery overheating.

## 7.5 Battery Maintenance 7.5.1 Conditioning a Battery

A battery should be conditioned before it is used for the first time. A battery conditioning cycle is one complete, uninterrupted charge of the battery, followed by an uninterrupted battery discharge and charge. The battery should be conditioned regularly to maintain its useful life.

To condition a battery:

- 1. Disconnect the monitor from the patient and stop all monitoring or measuring.
- 2. Turn off the monitor. Disconnect the monitor from the AC power.
- 3. Insert the battery in need of conditioning in the battery slot of the monitor.
- 4. Connect the monitor to the AC power. Allow the battery to be charged uninterrupted for 6.5 hours until the battery is full.
- 5. Remove the AC power and allow the monitor to run from the battery until the battery is completely depleted and the monitor automatically shuts off.
- 6. Again connect the monitor to the AC power. Fully charge the battery again for use or charge it to 40 60% for storage.

#### NOTE

• The battery charge level indicator does not indicate the capacity or operating time of the battery. It only indicates the current battery charge level. The actual battery capacity decreases over time with the use of the battery. For an old battery, its capacity and operating time may not fulfill battery specifications even if the battery charge level indicates the battery is fully charged. Please replace the battery if its operating time is significantly lower than the specified time.

## 7.5.2 Checking a Battery

The performance of a rechargeable battery will deteriorate over time. The battery performance test must be performed once a year, before monitor repairs, or whenever the battery performance is suspect.

To check battery performance:

- 1. Disconnect the monitor from the patient and stop all monitoring or measuring.
- 2. Turn off the monitor. Disconnect the monitor from the AC power.
- 3. Install the battery.
- 4. Connect the monitor to AC power. Allow the battery to be charged uninterrupted for 6.5 hours until the battery is full.

5. Note the time. Remove AC power and allow the monitor to run from the battery until it shuts off. Note the time again. Calculate the run time by subtracting the start time from the end time.

The operating time of a battery directly reflects its performance. If the operating time of a battery is noticeably shorter than that stated in the specifications, contact your Mindray service personnel.

#### NOTE

- The battery may be damaged or may have malfunctioned if it only operates for a short time after being fully charged. The operating time depends on the configuration and operation. For example, measuring NIBP more frequently also shortens the operating time.
- Replace a battery that has visual signs of damage or no longer holds a charge. Remove the old battery from the monitor and recycle it according to local laws.

## 7.6 Recycling a Battery

Remove the old battery from the monitor and recycle it properly. Follow local laws for proper battery disposal.

• Do not disassemble batteries, dispose of them in fire, or cause them to short circuit. They may ignite, explode, leak or heat up, causing personal injury.

## 8 Care and Cleaning

#### 8.1 General Points

In this chapter we only describe cleaning and disinfection of the main unit and certain accessories. For the cleaning and disinfection of other reusable accessories, refer to instructions for use of corresponding accessories.

Keep your equipment and accessories clean. To avoid damage to the equipment, follow these guidelines:

- Always dilute cleaners and disinfectants according the manufacturer's instructions or use lowest possible concentration.
- Do not immerse any part of the equipment or accessories into liquid.
- Do not pour liquid onto the equipment or accessories.
- Do not allow liquid to enter the case.
- Never use abrasive materials(such as steel wool or silver polish), or erosive cleaners (such as acetone or acetone-based cleaners).

## 

- Be sure to turn off the monitor and disconnect all power cables from the outlets before cleaning the equipment.
- It is recommended that your equipment be thoroughly cleaned after use, to prevent possible infection to the patient.

## 

- If you spill liquid on the equipment or accessories, contact Mindray or your service personnel.
- Avoid wetting the pins and metal parts of the main unit or accessories during cleaning and disinfection.
- Use only Mindray approved cleaners and disinfectants and methods listed in this chapter to clean or disinfect your equipment. Warranty does not cover damage caused by unapproved substances or methods.
- We make no claims regarding the efficacy of the listed chemicals or methods as a means for controlling infection. For infection control methods, consult your hospital's Infection Control Officer or Epidemiologist.
- The responsible hospital or institution shall carry out all cleaning and disinfection procedures specified in this chapter.
- Refer to the respective instructions for use of the cleaning agents and disinfectants.
- Do not mix disinfecting solutions (such as bleach and ammonia) as hazardous gases may result.

To clean or disinfect reusable accessories, refer to the instructions delivered • with accessories.

## 8.2 Cleaning and Disinfecting the Main Unit

**8.2.1 Aprroved Cleaning and Disinfecting Agents** The following table lists approved cleaning and disinfecting agents:

| Product Name                                                                    | Product<br>Type | Active Ingredients                                                                                                    | Purpose                   | EPA No.  |
|---------------------------------------------------------------------------------|-----------------|----------------------------------------------------------------------------------------------------|---------------------------|----------|
| Sodium<br>hypochlorite<br>bleach*                                               | Liquid          | Sodium hypochlorite bleach<br>0.5%                                                                                                    | Disinfecting              | /        |
| Hydrogen<br>peroxide*                                                           |                 | Hydrogen peroxide 3%                                                                                                    | Disinfecting              | /        |
| lsopropanol*                                                                    |                 | Isopropanol 70%                                                                                                    | Disinfecting              | /        |
| 1-Propanol*                                                                     |                 | 1-Propanol 50%                                                                                                    | Disinfecting              | /        |
| CIDEX <sup>®</sup> OPA<br>Solution                                              |                 | Ortho-Phthalaldehyde 0.55%                                                                                                    | Disinfecting              | /        |
| Metrex<br>CaviCide1™                                                            |                 | Diisobutylphenoxyethoxyethyl<br>dimethyl benzyl ammonium<br>chloride 0.28%,<br>Isopropanol 17.2%                                                               | Cleaning,<br>disinfecting | 46781-12 |
| Virex <sup>®</sup> II 256                                                       |                 | Didecyl dimethyl ammonium<br>chloride 8.704%,<br>n-Alkydimethyl benzyl<br>ammonium chloride 8.190%                                                             | Cleaning,<br>disinfecting | 70627-24 |
| Virex <sup>®</sup> TB                                                           |                 | n-Alkyl dimethyl benzyl<br>ammonium chlorides 0.105%,<br>n-Alkyl dimethyl ethylbenzyl<br>ammonium chlorides 0.105%                                             | Cleaning,<br>disinfecting | 70627-2  |
| Rely+On <sup>™</sup> Virkon<br><sup>®</sup> Powder<br>*(Used as 1%<br>solution) | Powder          | Used as 1% solution<br>Biocidal active:<br>Pentapotassium bis<br>(peroxymonosulphate) bis<br>(sulphate)(500g/kg),<br>Contains dipotassium<br>peroxodisulphate. | Disinfecting              | /        |
| *Perform®<br>Classic                                                            |                 | Bactericidal 0.5% (5 g/l)<br>Fungicidal 1% (10 g/l)                                                                                                    | Disinfecting              | /        |

| Product Name                                                                                 | Product<br>Type | Active Ingredients                                                                                                    | Purpose                   | EPA No.      |
|----------------------------------------------------------------------------------------------|-----------------|----------------------------------------------------------------------------------------------------|---------------------------|--------------|
| Concentrate<br>OXY, 0.5%                                                                     |                 | Sporicidal 1% (10 g/l)<br>Enveloped virucidal (BVDV,<br>Vaccinia) * 0.5% (5 g/l)                                                   |                           |              |
| Alpet <sup>®</sup> D2<br>Surface<br>Sanitizing Wipes                                         | Wipes           | Isopropyl Alcohol 58.6000%,<br>Octyl Decyl Dimethyl<br>Ammonium chloride 0.0075%,<br>Dioctyl Dimethyl Ammonium<br>Chloride 0.0030% | Disinfecting              | 73232-1      |
| Clorox Dispatch<br><sup>®</sup> Hospital<br>Cleaner<br>Disinfectant<br>Towels with<br>Bleach | Wipes           | Sodium Hypochlorite 0.65%                                                                                                    | Cleaning,<br>disinfecting | 56392-8      |
| Clorox<br>Healthcare <sup>®</sup><br>Bleach<br>Germicidal<br>Wipes                           |                 | Sodium Hypochlorite 0.55%                                                                                                    | Cleaning,<br>disinfecting | 67619-12     |
| Clorox<br>Healthcare <sup>®</sup><br>Hydrogen<br>Peroxide Cleaner<br>Disinfectant<br>Wipes   |                 | Hydrogen Peroxide 1.4%                                                                                                    | Cleaning,<br>disinfecting | 67619-24     |
| Diversey Oxivir <sup>®</sup><br>TB Wipes                                                     |                 | Hydrogen Peroxide 0.5%                                                                                                    | Cleaning,<br>disinfecting | 70627-60     |
| Metrex<br>CaviWipes™                                                                         |                 | Diisobutylphenoxyethoxyethyl<br>dimethyl benzyl ammonium<br>chloride 0.28%,<br>Isopropanol 17.2%                                   | Cleaning,<br>disinfecting | 46781-8      |
| PDI Sani-Cloth <sup>®</sup><br>AF3 Germicidal<br>Disposable Wipe                             |                 | n-Alkyl dimethyl ethylbenzyl<br>ammonium chlorides 0.14%,<br>n-Alkyl dimethyl benzyl<br>ammonium chlorides 0.14%                   | Cleaning,<br>disinfecting | 9480-9       |
| PDI Sani-Cloth <sup>®</sup><br>Bleach<br>Germicidal<br>Disposable Wipe                       |                 | Sodium Hypochlorite 0.63%,<br>other ingredients 99.37%                                                                             | Cleaning,<br>disinfecting | 9480-8       |
| PDI Sani-Cloth <sup>®</sup><br>HB Germicidal<br>Disposable Wipe                              |                 | n-Alkyl dimethyl ethylbenzyl<br>ammonium chlorides 0.07%,<br>n-Alkyl dimethyl benzyl                                               | Cleaning,<br>disinfecting | 61178-4-9480 |

| Product Name                                                          | Product<br>Type | Active Ingredients                                                                                                    | Purpose                   | EPA No. |
|-----------------------------------------------------------------------|-----------------|----------------------------------------------------------------------------------------------------|---------------------------|---------|
|                                                                       |                 | ammonium chlorides 0.07%                                                                                                    |                           |         |
| PDI Sani-Cloth <sup>®</sup><br>Plus Germicidal<br>Disposable Cloth    |                 | n-Alkyl dimethyl ethylbenzyl<br>ammonium chlorides 0.125%,<br>n-Alky dimethyl benzyl<br>ammonium chlorides 0.125%                             | Cleaning,<br>disinfecting | 9480-6  |
| PDI Super<br>Sani-Cloth <sup>®</sup><br>Germicidal<br>Disposable Wipe |                 | n-Alkyl dimethyl ethylbenzyl<br>ammonium chlorides 0.25%,<br>n-Alkyl dimethyl benzyl<br>ammonium chlorides 0.25%,<br>Isopropyl Alcohol 55.0%, | Cleaning,<br>disinfecting | 9480-4  |
| VIRAGUARD<br>Hospital Surface<br>Disinfectants                        |                 | Isopropanol 70%, Other<br>ingredients 30%                                                                                                    | Disinfecting              | 60142-3 |

#### NOTE

For equipment with the symbol 🧐, all the listed cleaning and disinfecting

agents are available for use. For equipment without the symbol cleaning and disinfecting agents marked with "\*" are available for use.

## 8.2.2 Cleaning the Main Unit

Thoroughly clean your equipment after use on a patient. Before cleaning the equipment, consult your hospital's regulations for cleaning the equipment.

To clean your equipment, follow this procedure:

- 1. Shut down the monitor and disconnect it from the AC power.
- 2. Clean the display screen with wipes or a soft cloth moistened with one of the cleaning agents listed in 8.2.1 Aprroved Cleaning and Disinfecting Agents only.
- 3. Clean the exterior surface of the equipment with wipes or a soft cloth moistened with one of the cleaning agents listed in 8.2.1 Aprroved Cleaning and Disinfecting Agents only. Follow the cleaners/disinfectants instructions, including contact time.
- Wipe off all the cleaning agent residue with a dry cloth. 4.
- 5. Dry your equipment in a ventilated, cool place.
- Check the monitor and make sure there is no visible residue on the surface. Repeat 6. the above steps to clean the main unit if necessary.

## 8.2.3 Disinfecting the Main Unit

Disinfect the equipment as required in your hospital's servicing schedule using the disinfecting agents listed in the table above. Cleaning equipment before disinfecting is recommended.

#### • Never use EtO or formaldehyde for disinfection.

#### 8.3 Cleaning and Disinfecting the Accessories

For the NIBP air hose, Masimo SpO<sub>2</sub> cable and Nellcor SpO<sub>2</sub> cable, you should clean and disinfect them using the cleaners and disinfectants and methods listed in this section. For other accessories, you should consult the instructions delivered with the accessories.

- Fluids entering the NIBP air hose can damage the equipment. When cleaning and/or disinfecting the NIBP air hose, prevent liquid from entering the hose.
- Periodically inspect the NIBP air hose and connector for signs of wear or deterioration. Replace the NIBP air hose if you detect a leak. Dispose of damaged NIBP air hose according to local laws for disposal of hospital waster.
- Never immerse or soak the accessories in any liquid.
- Never clean or disinfect the metalic connectors at either end of the accessories.
- Use only Mindray approved cleaners and disinfectants and methods listed in this section to clean or disinfect the accessories. Warranty does not cover damage caused by unapproved substances or methods.
- To avoid long term damage, the accesories should be disinfected only when necessary as determined by your hospital's policy.

#### 8.3.1 Aprroved Accessories Cleaning and Disinfecting Agents

The following table lists approved NIBP air hose cleaning and disinfecting agents:

| Product<br>Name                 | Product<br>Type | Active Ingredients                                                                                                 | Purpose                   | EPA No.  |
|---------------------------------|-----------------|----------------------------------------------------------------------------------------------------|---------------------------|----------|
| Isopropanol                     | Liquid          | lsopropanol 70%                                                                                                    | Disinfecting              | /        |
| 1-Propanol                      |                 | 1-Propanol 50%                                                                                                    | Disinfecting              | /        |
| Metrex<br>CaviCide1™            |                 | Diisobutylphenoxyethoxyethyl<br>dimethyl benzyl ammonium<br>chloride 0.28%,<br>Isopropanol 17.2%                   | Cleaning,<br>disinfecting | 46781-12 |
| Virex <sup>®</sup> TB           |                 | n-Alkyl dimethyl benzyl<br>ammonium chlorides 0.105%,<br>n-Alkyl dimethyl ethylbenzyl<br>ammonium chlorides 0.105% | Cleaning,<br>disinfecting | 70627-2  |
| Rely+On™<br>Virkon <sup>®</sup> | Powder          | Used as 1% solution                                                                                                | Disinfecting              | /        |

| Product<br>Name                                                                                 | Product<br>Type | Active Ingredients                                                                                                    | Purpose                   | EPA No. |
|-------------------------------------------------------------------------------------------------|-----------------|----------------------------------------------------------------------------------------------------|---------------------------|---------|
| Powder (Used<br>as 1%<br>solution)                                                              |                 | Biocidal active:<br>Pentapotassium bis<br>(peroxymonosulphate) bis<br>(sulphate) (500g/kg),<br>Contains dipotassium<br>peroxodisulphate.1%    |                           |         |
| Alpet <sup>®</sup> D2<br>Surface<br>Sanitizing<br>Wipes                                         | Wipes           | Isopropyl Alcohol 58.6000%,<br>Octyl Decyl Dimethyl<br>Ammonium chloride 0.0075%,<br>Dioctyl Dimethyl Ammonium<br>Chloride 0.0030%            | Disinfecting              | 73232-1 |
| Clorox<br>Dispatch <sup>®</sup><br>Hospital<br>Cleaner<br>Disinfectant<br>Towels with<br>Bleach |                 | Sodium Hypochlorite 0.65%                                                                                                    | Cleaning,<br>disinfecting | 56392-8 |
| Metrex<br>CaviWipes™                                                                            |                 | Diisobutylphenoxyethoxyethyl<br>dimethyl benzyl ammonium<br>chloride 0.28%,<br>Isopropanol 17.2%                                              | Cleaning,<br>disinfecting | 46781-8 |
| PDI<br>Sani-Cloth <sup>®</sup><br>AF3<br>Germicidal<br>Disposable<br>Wipe                       |                 | n-Alkyl dimethyl ethylbenzyl<br>ammonium chlorides 0.14%,<br>n-Alkyl dimethyl benzyl<br>ammonium chlorides 0.14%                              | Cleaning,<br>disinfecting | 9480-9  |
| PDI<br>Sani-Cloth <sup>®</sup><br>Plus<br>Germicidal<br>Disposable<br>Cloth                     |                 | n-Alkyl dimethyl ethylbenzyl<br>ammonium chlorides 0.125%,<br>n-Alky dimethyl benzyl<br>ammonium chlorides 0.125%                             | Cleaning,<br>disinfecting | 9480-6  |
| PDI Super<br>Sani-Cloth <sup>®</sup><br>Germicidal<br>Disposable<br>Wipe                        |                 | n-Alkyl dimethyl ethylbenzyl<br>ammonium chlorides 0.25%,<br>n-Alkyl dimethyl benzyl<br>ammonium chlorides 0.25%,<br>Isopropyl Alcohol 55.0%, | Cleaning,<br>disinfecting | 9480-4  |
| VIRAGUARD<br>Hospital<br>Surface<br>Disinfectants                                               |                 | Isopropanol 70%,Other<br>ingredients 30%                                                                                                    | Disinfecting              | 60142-3 |

The following table lists approved Masimo SpO<sub>2</sub> cable cleaning and disinfecting agents:

| Product Name | Product Type | Ingredients     | Purpose      | EPA No. |
|--------------|--------------|-----------------|--------------|---------|
| Isopropanol  | Liquid       | Isopropanol 70% | Disinfecting | /       |

#### The following table lists approved Nellcor SpO<sub>2</sub> cable cleaning and disinfecting agents:

| Product Name                                                                                    | Product<br>Type | Ingredients                                                                                                    | Purpose                   | EPA No.  |
|-------------------------------------------------------------------------------------------------|-----------------|----------------------------------------------------------------------------------------------------|---------------------------|----------|
| Sodium<br>hypochlorite<br>bleach                                                                | Liquid          | Sodium hypochlorite<br>bleach 0.5%                                                                                                    | Disinfecting              | /        |
| Isopropanol                                                                                     |                 | Isopropanol 70%                                                                                                    | Disinfecting              | /        |
| 1-Propanol                                                                                      |                 | 1-Propanol 50%                                                                                                    | Disinfecting              | /        |
| Virex <sup>®</sup> TB                                                                           |                 | n-Alkyl dimethyl benzyl<br>ammonium chlorides<br>0.105%,<br>n-Alkyl dimethyl<br>ethylbenzyl ammonium<br>chlorides 0.105%                                          | Cleaning,<br>disinfecting | 70627-2  |
| Rely+On <sup>™</sup><br>Virkon <sup>®</sup><br>Powder (Used<br>as 1% solution)                  | Powder          | Used as 1% solution<br>Biocidal active:<br>Pentapotassium bis<br>(peroxymonosulphate) bis<br>(sulphate) (500g/kg),<br>Contains dipotassium<br>peroxodisulphate.1% | Disinfecting              | /        |
| Clorox<br>Dispatch <sup>®</sup><br>Hospital<br>Cleaner<br>Disinfectant<br>Towels with<br>Bleach | Wipes           | Sodium Hypochlorite 0.65%                                                                                                    | Cleaning,<br>disinfecting | 56392-8  |
| Clorox<br>Healthcare <sup>®</sup><br>Bleach<br>Germicidal<br>Wipes                              |                 | Sodium Hypochlorite 0.55%                                                                                                    | Cleaning,<br>disinfecting | 67619-12 |
| Clorox<br>Healthcare <sup>®</sup><br>Hydrogen<br>Peroxide<br>Cleaner                            |                 | Hydrogen Peroxide 1.4%                                                                                                    | Cleaning,<br>disinfecting | 67619-24 |

| Product Name                                                             | Product<br>Type | Ingredients                                                                                                    | Purpose                   | EPA No.  |
|--------------------------------------------------------------------------|-----------------|----------------------------------------------------------------------------------------------------|---------------------------|----------|
| Disinfectant<br>Wipes                                                    |                 |                                                                                                    |                           |          |
| Diversey Oxivir<br><sup>®</sup> TB Wipes                                 |                 | Hydrogen Peroxide 0.5%                                                                                                    | Cleaning,<br>disinfecting | 70627-60 |
| PDI Super<br>Sani-Cloth <sup>®</sup><br>Germicidal<br>Disposable<br>Wipe |                 | n-Alkyl dimethyl<br>ethylbenzyl ammonium<br>chlorides 0.25%,<br>n-Alkyl dimethyl benzyl<br>ammonium chlorides<br>0.25%,<br>Isopropyl Alcohol 55.0%, | Cleaning,<br>disinfecting | 9480-4   |
| VIRAGUARD<br>Hospital<br>Surface<br>Disinfectants                        |                 | lsopropanol 70%,<br>Other ingredients 30%                                                                                                    | Disinfecting              | 60142-3  |

#### 8.3.2 Cleaning the Accessories

Thoroughly clean the accessories (NIBP air hose, Masimo SpO<sub>2</sub> cable and Nellcor SpO<sub>2</sub> cable) after use on a patient. Before cleaning the accessories, consult your hospital's regulations for cleaning the accessories.

To clean the accessories (NIBP air hose, Masimo SpO $_2$  cable and Nellcor SpO $_2$  cable), follow this procedure:

- 1. Clean the accessories with wipes or a soft cloth moistened with one of the cleaning agents listed in **8.3.1** *Approved Accessories Cleaning and Disinfecting Agents* only. Follow the cleaners instructions, including contact time.
- 2. Wipe off all the cleaning agent residue with a dry cloth.
- 3. Allow the accessories to air dry.

#### 8.3.3 Disinfecting the Accessories

We recommend that the accessories (NIBP air hose, Masimo SpO<sub>2</sub> cable and Nellcor SpO<sub>2</sub> cable) shoud be disinfected only when necessary as determined by your hospital's policy, to avoid long term damage to the accessories. Cleaning the accessories before disinfecting is recommended.

#### 8.4 Sterilization

Sterilization is not recommended for this equipment, related products, accessories, or supplies unless otherwise indicated in the Instructions for Use that accompany the products, accessories or supplies.

## 

- Failure of the responsible individual, hospital or institution using this equipment to implement a satisfactory maintenance schedule may cause undue equipment failure and possible health hazards.
- The safety checks or maintenance involving any disassembly of the equipment should be performed by professional servicing personnel. Otherwise, undue equipment failure and possible health hazards could result.
- If you discover a problem with any of the equipment, contact your service personnel or Mindray.
- The responsible hospital or institution should carry out all cleaning and disinfection procedure specified in this chapter.
- Do not open the equipment housings. All servicing or upgrades must be carried out by Mindray trained and authorized personnel.
- No modification of this equipment is allowed.
- The service personnel must be properly qualified and thoroughly familiar with the operation of the equipment.

## 9.1 General Inspection

Before first use, follow these guidelines when inspecting the equipment:

- Make sure that the environment and power supply meet the specifications.
- Inspect the equipment and its accessories for mechanical damage.
- Inspect all power cords for damage, and make sure that their insulation is in good condition.
- Make sure that only specified accessories are applied.
- Make sure that the battery meets the performance requirements.
- Make sure that the monitor is in good working condition.

In case of any damage or abnormality, do not use the equipment. Contact the hospital's biomedical engineers or your service personnel immediately.

## 9.2 Maintenance and Testing Schedule

The following maintenance and tests, except for visual inspection, power on test, and battery check, should be carried out by the service personnel only. Ensure the monitor is safety and performance tested by qualified service personnel before initial installation, after repair or upgrade or during regularly scheduled maintenance. Contact your service personnel if any maintenance is required.

Make sure to clean and disinfect (if required) the equipment before any test and maintenance.

## • Service personnel should acquaint themselves with the test tools and make sure that test tools and cables are applicable.

| Check/Maintenance Item  |                    | Recommended Frequency                                                                                                    |
|-------------------------|--------------------|----------------------------------------------------------------------------------------------------|
| Visual inspection       |                    | When first installed or after reinstalled.                                                                                                    |
| Power on test           |                    | <ol> <li>When first installed or after reinstalled.</li> <li>Following any maintenance or the replacement of<br/>any main unit parts.</li> </ol> |
| Battery<br>check        | Functionality test | <ol> <li>When first installed.</li> <li>Whenever a battery is replaced.</li> </ol>                                                               |
|                         | Performance test   | Once a year or if the battery run time reduced significantly.                                                                                    |
| NIBP tests              | Pressure check     | <ol> <li>If the user suspects that the measurement is incorrect.</li> <li>Following any repairs or replacement of the module</li> </ol>          |
|                         | Leakage test       |                                                                                                    |
| SpO <sub>2</sub> test   |                    | <ol> <li>Once a year for NIBP tests.</li> <li>Once every two years for SpO<sub>2</sub> test and Temp test.</li> </ol>                            |
| Temp test               |                    |                                                                                                    |
| Electrical safety tests |                    | Once every two years, or as required.                                                                                                    |

## 9.3 Checking Monitor Information

- 1. Enter Maintenance mode. Refer to **3.7 Maintenance Mode**.
- 2. Press the **C** hardkey to switch to system software version screen. Refer to **3.7.4** *Viewing Software Version*.
- 3. Press the the hardkey to display the version of each module.

## 9.4 Visual Inspection

Perform an overall inspection on the appearance of the equipment. The test is passed if the equipment has no obvious signs of damage. Follow these guidelines when inspecting the equipment:

- Carefully inspect the case, display screen, buttons, and knob for obvious signs of damage.
- Inspect all external connections for loose connectors, bent pins or frayed cables.
- Inspect all connectors on the equipment for loose connectors or bent pins.
- Make sure that safety labels and data plates on the equipment are clearly legible.
### 9.5 Power-on Test

This test is to verify that the equipment can power up correctly. This test is passed if the equipment starts up by following this procedure:

- 1. Insert the battery in the battery compartment, and connect the equipment to the AC mains. The AC mains indicator and battery indicator light up.
- 2. Press the button on the front panel to turn on the equipment. The work status indicator lights up inside the Power button.
- 3. The screen lights up.
- 4. The main interface is displayed. Now the equipment is correctly started.

### 9.6 Battery Check

Refer to 7.5.2 Checking a Battery for battery check instructions

The accessories listed in this chapter comply with the requirements of IEC 60601-1-2 when in use with the monitor. For details about the accessories, refer to the instructions for use provided with the accessory.

The material that patients will come into contact with has passed the bio-compatibility test and is verified to be in compliance with ISO 10993-1.

## 

- Only use accessories specified in this chapter. Using other accessories may cause damage to the equipment or not meet the claimed specifications.
- Disposable accessories are not designed to be reused. Reuse may cause a risk of contamination and affect the measurement accuracy.
- Check the accessories and their packages for any sign of damage. Do not use them if any damage is detected.
- Dispose of accessories according to your hospital's regulations.
- Use the accessories before the expiration date if their expiration date is indicated.
- For more details about the accessories, refer to the instructions for use of corresponding accessories.

### 10.1 SpO<sub>2</sub> Accessories

#### **Extension Cable**

| Model | Part No.      | Description                            | Applicable patient |
|-------|---------------|----------------------------------------|--------------------|
| /     | 115-020768-00 | 8-pin, purple connector, 2.1 m, Masimo | All                |
| 572A  | 0010-20-42712 | 8-pin, 2.5 m, Nellcor                  | All                |
| 4089  | 040-003381-00 | RD to LNC Adapter Cable                | All                |
| /     | 040-003310-00 | 8-pin Masimo Cable                     | All                |

#### SpO<sub>2</sub> Sensors

| Masimo SpO <sub>2</sub> Module |              |                                  |                       |                      |
|--------------------------------|--------------|----------------------------------|-----------------------|----------------------|
| Model                          | PN           | Description                      | Applicable<br>patient | Applicatio<br>n site |
| LNCS DCI                       | 0600-00-0126 | Reusable SpO <sub>2</sub> sensor | Adult                 | Finger               |
| LNCS DCIP                      | 0600-00-0127 | Reusable SpO <sub>2</sub> sensor | Pediatric             | Finger               |
| LNCS NeoPt                     | 0600-00-0156 | Disposable SpO <sub>2</sub>      | Neonate               | Foot                 |
|                                | 0600 00 0157 | Disposable SpQ                   | Adult(> 40 kg)        | Finger               |
| LINCS NEO                      | 0000-00-0157 | sensor                           | Neonate (< 3 kg)      | Foot                 |
| LNCS Inf                       | 0600-00-0158 | Disposable SpO <sub>2</sub>      | Infant                | Toe                  |
|                                |              | sensor                           | neonate ( 3 to 20     | Foot                 |

|           |               |                                                                      | kg)                                 |                                     |
|-----------|---------------|----------------------------------------------------------------------|-------------------------------------|-------------------------------------|
| LNCS Pdtx | 0600-00-0122  | Disposable SpO <sub>2</sub><br>sensor                                | Pediatric                           | Finger                              |
| LNCS Adtx | 0600-00-0121  | Disposable SpO <sub>2</sub><br>sensor                                | Adult                               | Finger                              |
| 4050      | 040-003376-00 | RD SET DCI, Adult<br>reusable sensor                                 | Adult (> 30 kg)                     | Finger or<br>toe                    |
| 4051      | 040-003377-00 | RD SET DCI-P, Pediatric reusable sensor                              | Pediatric (10 to<br>50 kg)          | Finger or<br>toe                    |
| 4053      | 040-003380-00 | RD Set TC-I SpO <sub>2</sub><br>reusable Tip-Clip ear<br>sensor, 3ft | Adult (> 30 kg)                     | Ear                                 |
| 4000      | 040-003382-00 | RD SET adhesive<br>sensor                                            | Adult (> 30 kg)                     | Finger or<br>toe                    |
| 4001      | 040-003383-00 | RD SET PDT adhesive<br>sensor                                        | Pediatric (10 to<br>50 kg)          | Finger or<br>toe                    |
| 4002      | 040-003384-00 | RD Set Infant adhesive<br>sensor                                     | Infant (3 to 20<br>kg)              | Thumb or<br>great toe               |
| 4003      | 040-003385-00 | RD Set Neo adhesive<br>sensor                                        | Adult (> 40 kg)<br>Neonate (< 3 kg) | Finger or<br>toe<br>Foot or<br>hand |
| 4004      | 040-003386-00 | RD Set NeoPt adhesive<br>sensor                                      | neonate (< 1 kg)                    | Foot or<br>hand                     |
| 4005      | 040-003387-00 | RD Set NeoPt-500<br>Non-adhesive sensor                              | neonate (< 1 kg)                    | Foot or<br>hand                     |

Wavelength of Masimo SpO<sub>2</sub> sensors: red light: 660 nm; infrared light: 940 nm. The maximum photic output consumption of the sensor is less than 18 mW.

The information about the wavelength range and maximum photic output consumption can be especially useful to clinicians (for example, when photodynamic therapy is performed).

### **10.2 NIBP Accessories**

#### Tubing

| Туре     | Patient Category                   | Part No.      |
|----------|------------------------------------|---------------|
| Reusable | Adult, Small Adult, Child, Neonate | 6200-30-09688 |

#### **Reusable Cuff**

| Patient Category | Measurement Site | Limb Circumference (cm) | Part No.      |
|------------------|------------------|-------------------------|---------------|
| Child            |                  | 10 to 19                | 115-027713-00 |
| Small Adult      | ٨٢٣              | 18 to 26                | 115-027714-00 |
| Adult            | Ann              | 24 to 35                | 115-027715-00 |
| Large Adult      |                  | 33 to 47                | 115-027716-00 |
| Adult            | Thigh            | 44 to 66                | 115-027717-00 |
| Adult Long       | Arm              | 24 to 35                | 115-027718-00 |
| Large Adult      | AIIII            | 33 to 47                | 115-027719-00 |
| /                | /                | Starter kit             | 115-031807-00 |

### **Disposable Cuff**

| Patient Category | Measurement<br>Site | Limb Circumference (cm) | Part No.      |
|------------------|---------------------|-------------------------|---------------|
|                  |                     | 3.1 to 5.7              | 125-000051-00 |
| Noopato          |                     | 4.3 to 8.0              | 125-000052-00 |
| Neonale          |                     | 5.8 to 10.9             | 125-000053-00 |
|                  | Arm                 | 7.1 to 13.1             | 125-000054-00 |
| Child            |                     | 10 to 19, 10 pcs/box    | 115-027563-00 |
| Small Adult      |                     | 18 to 26, 10 pcs/box    | 115-027564-00 |
| Adult            |                     | 24 to 35, 10 pcs/box    | 115-027565-00 |
| Large Adult      |                     | 33 to 47, 10 pcs/box    | 115-027566-00 |
| Adult            | Thigh               | 46 to 66, 5 pcs/box     | 115-027567-00 |
| Adult Long       |                     | 24 to 35, 10 pcs/box    | 115-027568-00 |
| Large Adult Ann  |                     | 33 to 47, 10 pcs/box    | 115-027569-00 |

# 10.3 Temp Accessories Probe Well

| Туре     | Description          | Part No.      |
|----------|----------------------|---------------|
| Doucoble | Blue, Oral /Axillary | 125-000157-00 |
| Reusable | Red, Rectal          | 125-000158-00 |

#### **Temp Probes**

| Туре     | Patient Category          | Measurement Site | Part No.      |
|----------|---------------------------|------------------|---------------|
| Poucabla | Adult, Pediatric, Neonate | Oral/Axillary    | 125-000155-00 |
| neusable | Adult, Pediatric, Neonate | Rectal           | 125-000156-00 |

### **Probe Cover**

| Туре       | Patient Category          | Description        | Part No.      |
|------------|---------------------------|--------------------|---------------|
| Disposable | Adult, Pediatric, Neonate | Cover, 20 pcs/pack | 040-006486-00 |
|            | Adult, Pediatric, Neonate | Cover,200 pcs/pack | 040-006506-00 |

### 10.4 Others

| Material                               |                          | Part No.        |
|----------------------------------------|--------------------------|-----------------|
| Welch Allyn SureTemp Plus              | s Probe Covers           | 0198-00-0044    |
| Welch Allyn SureTemp Plus              | s Thermometer Module     | 0992-00-0198    |
| Welch Allyn SureTemp Plus              | s Oral Probe             | 0992-00-0213-02 |
| Quick Release Mounting B               | racket for Rolling Stand | 045-003424-00   |
| Quick Release Mounting B               | racket for Wall Mount    |                 |
| Rolling Stand with Quick Release Mount |                          | 045-002960-00   |
| Wall Mount Bracket                     |                          | 045-003427-00   |
| U.S. Power Cord                        |                          | 0012-25-0001    |
| Serial Port Adapting Cable             |                          | 009-002240-00   |
| Rolling stand (standard)               |                          | 045-004267-00   |
| Accessories Kit                        | Component                | Part No.        |

| Accutorr 3 Welch Allyn | Accutorr 3 Welch Allyn Temp Support | 115-022900-00 |
|------------------------|-------------------------------------|---------------|
| Temp Support Kit       | Assembly                            |               |
| (115-025042-00)        | Accutorr 3 Welch Allyn Temp Support | 046-006015-00 |
|                        | Installation Guide                  |               |
| Li-ion Battery Kit     | Li-ion Battery 11.1V 4500mAh        | 022-000008-00 |
| (115-018012-00)        |                                     |               |
| Li-ion Battery Kit     |                                     | 022-000544-00 |
| (115-082460-00)        |                                     |               |

### A.1 Classifications

The equipment is classified, according to IEC60601-1:

| Type of protection against electrical shock                                                                                                | CLASS I EQUIPMENT, equipment energized from an external<br>and internal electrical power source.                                 |
|----------------------------------------------------------------------------------------------------|----------------------------------------------------------------------------------------------------|
| Degree of protection against electrical shock                                                                                              | DEFIBRILLATION-PROOF TYPE CF APPLIED PART for SpO <sub>2</sub> ,<br>NIBP, and TEMP                                               |
| Mode of operation                                                                                                    | Continuous                                                                                                    |
| Degree of protection against harmful ingress of water                                                                                      | IPX1 (protection against vertically falling water drops)                                                                         |
| Degree of safety of application<br>in the presence of a<br>FLAMMABLE<br>ANAESTHETIC MIXTURE WITH<br>AIR or WITH OXYGEN OR<br>NITROUS OXIDE | EQUIPMENT not suitable for use in the presence of a<br>FLAMMABLE ANAESTHETIC MIXTURE WITH AIR or WITH<br>OXYGEN OR NITROUS OXIDE |
| Degree of mobility                                                                                                    | Portable                                                                                                    |

### **A.2 Environmental Specifications**

#### Main Unit

| ltem                                 | Operating conditions                                        | Storage conditions |  |
|--------------------------------------|-------------------------------------------------------------|--------------------|--|
| Temperature (°C)                     | 0 to 40 (without Temp module)<br>5 to 40 (with Temp module) | -20 to 60          |  |
| Relative humidity<br>(noncondensing) | 15% to 95%                                                  | 10% to 95%         |  |
| Barometric (kPa)                     | 57.0 to 107.4                                               | 16.0 to 107.4      |  |

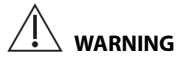

• The equipment may not meet the performance specifications given here if stored or used outside the specified temperature and humidity ranges.

• The environmental specifications of parameter modules are the same as those of the main unit.

### **A.3 Power Supply Specifications**

AC Power

| Line voltage | 100 to 240 VAC ~ (±10%) |
|--------------|-------------------------|
| Current      | 0.9 to 0.5A             |
| Frequency    | 50/60 Hz (±3Hz)         |
| Fuse         | T2AL-250V               |

| Battery        |                                                                                                    |
|----------------|----------------------------------------------------------------------------------------------------|
| Battery Type   | Rechargeable lithium-ion, LI23S002A                                                                                                    |
| Voltage        | 11.1 VDC                                                                                                    |
| Capacity       | 4500 mAh                                                                                                    |
| Run time       | At least 22 hours when powered by a new fully-charged battery at 25°C $\pm$ 5°C (77°F $\pm$ 9°F) with SpO <sub>2</sub> cable connected, and auto NIBP measurements at an interval of 15 minutes. |
| Charge time    | Monitor power off: less than 5.5 hours to 90%; less than 6.5<br>hours to 100%.<br>Monitor power on: less than 10.5 hours to 90%; less than 11.5<br>hours to 100%.                                |
| Shutdown delay | At least 20 minutes (after a low battery prompt first occurs)                                                                                                    |

### **A.4 Physical Specifications**

| Size   | 134mm × 120mm × 243mm                                                                                                  |
|--------|----------------------------------------------------------------------------------------------------|
| Weight | $\leq$ 1.9 kg (with SpO <sub>2</sub> module, NIBP module and a battery) $\leq$ 1.7 kg (with NIBP module and a battery) |

### A.5 Hardware Specifications A.5.1 Display

| Screen type | Segment display |
|-------------|-----------------|
| Screen Size | 90mm × 99mm     |

### A.5.2 LEDs

| Power on LED | 1 (two color: yellow/green) |
|--------------|-----------------------------|
| AC power LED | 1 (green)                   |
| Battery LED  | 1 (green)                   |

### A.5.3 Audio Indicator

| Buzzer | Give pulse tone, power-on self check tone. |
|--------|--------------------------------------------|
|--------|--------------------------------------------|

### A.5.4 Monitor Interface Specifications

| Power                            | 1 AC power input connector |
|----------------------------------|----------------------------|
| RS 232 connector                 | 1                          |
| Equipotential Grounding Terminal | 1                          |

### A.6 Measurement Specifications

### A.6.1 SpO<sub>2</sub>

#### Masimo SpO<sub>2</sub> Module

| Standards                                                                                                    | Meet standards of ISO 9919, ISO 80601-2-61                             |
|----------------------------------------------------------------------------------------------------|------------------------------------------------------------------------|
| SpO <sub>2</sub> Measurement range**                                                                                                    | 1 to 100%                                                              |
| PI measurement range                                                                                                    | 0.02% to 20%                                                           |
| SpO <sub>2</sub> Resolution                                                                                                    | 1%                                                                     |
| Accuracy <sup>1</sup> , **                                                                                                    | 70 to 100%: $\pm$ 2% (measured without motion in adult/pediatric mode) |
|                                                                                                    | 70 to 100%: $\pm$ 3% (measured without motion in neonate mode)         |
|                                                                                                    | 70 to 100%: $\pm$ 3% (measured with motion)                            |
|                                                                                                    | 1% to 69%: Not specified.                                              |
| Refreshing rate                                                                                                    | 1 s                                                                    |
| Low perfusion conditions                                                                                                    | Pulse amplitude: >0.02%<br>Light penetration: >5%                      |
| Low perfusion SpO <sub>2</sub><br>accuracy <sup>2</sup>                                                                                                    | ±2%                                                                    |
| <sup>1</sup> The Masimo pulse oximeter with sensors has been validated for no motion accuracy in<br>human blood studies on healthy adult volunteers in induced hypoxia studies in the range of<br>70% to 100% SpO2 against a laboratory co-oximeter and ECG monitor. This variation equals<br>plus or minus one standard deviation. Plus or minus one standard deviation encompasses 68% |                                                                        |

of the population. The SpO<sub>2</sub> accuracy has been verified in human experiments on 35 healthy male and female adult subjects, in which 16 are of dark skin. A total of 759 groups of data were obtained, all falling in the stated accuracy specification.

The Masimo pulse oximeter with sensors has been validated for motion accuracy in human blood studies on healthy adult volunteers in induced hypoxia studies while performing rubbing and tapping motions at 2 to 4 Hz. At an amplitude of 1 to 2 cm and non-repetitive motion between 1 to 5 Hz. At an amplitude of 2 to 3 cm in induced hypoxia studies in the range of 70% to 100% SpO<sub>2</sub> against a laboratory co-oximeter and ECG monitor. This variation equals plus or minus one standard deviation. Plus or minus one standard deviation encompasses 68% of the population.

<sup>2</sup> The Masimo pulse oximeter has been validated for low perfusion accuracy in bench top testing against a Biotek Index 2 simulator and Masimo's simulator with signal strengths of greater than 0.02% and a % transmission of greater than 5% for saturations ranging from 70 to 100%. This variation equals plus or minus one standard deviation. Plus or minus one standard deviation encompasses 68% of the population.

\*\* indicates the essential performance.

| Standards           | Meet standards of ISO 9919, ISO 80601-2-61                                                            |
|---------------------|----------------------------------------------------------------------------------------------------|
| Measurement range** | 0 to 100%                                                                                             |
| Resolution          | 1%                                                                                                    |
| Accuracy**          | 70 to 100%: $\pm$ 2% (adult/pediatric)<br>70 to 100%: $\pm$ 3% (neonate)<br>0% to 69%: Not specified. |
| Refreshing rate     | 1 s                                                                                                   |

#### **Nellcor SpO<sub>2</sub> Module**

\*: When the SpO<sub>2</sub> sensor is applied for neonatal patients as indicated, the specified accuracy range is increased by  $\pm 1\%$ , to compensate for the theoretical effect on oximeter measurements of fetal hemoglobin in neonatal blood.

The SpO<sub>2</sub> accuracy has been verified in human experiments on 11 healthy male and female adult subjects, in which 4 are of dark skin. A total of 330 groups of data were obtained, all falling in the stated accuracy specification.

\*\* indicates the essential performance.

#### Information of the Test Subjects of the Clinical Study Report

| Skin color | Gender | Number | Age (years) | Health  |
|------------|--------|--------|-------------|---------|
| Black      | Male   | 1      | 28.2±9.19   | Healthy |
|            | Female | 1      |             |         |
| Yellow     | Male   | 3      |             |         |
|            | Female | 9      |             |         |

### A.6.2 PR

### PR from Masimo SpO<sub>2</sub> Module

| Measurement range** | 25 to 240 bpm                                             |
|---------------------|-----------------------------------------------------------|
| Resolution          | 1 bpm                                                     |
| Accuracy**          | $\pm$ 3 bpm (without motion)<br>$\pm$ 5 bpm (with motion) |
| Refreshing rate     | 1 s                                                       |

\*\* indicates the essential performance.

### PR from Nellcor SpO<sub>2</sub> Module

| Measurement range** | 20 to 300 bpm                                               |  |  |
|---------------------|-------------------------------------------------------------|--|--|
| Resolution          | 1 bpm                                                       |  |  |
| Accuracy**          | 20 to 250 bpm: $\pm$ 3 bpm<br>251 to 300 bpm, not specified |  |  |
| Refreshing rate     | 1 s                                                         |  |  |

\*\* indicates the essential performance.

### PR from NIBP Module

| Measurement range** | 40 to 240 bpm                                 |
|---------------------|-----------------------------------------------|
| Resolution          | 1 bpm                                         |
| Accuracy**          | $\pm$ 3 bpm or $\pm$ 3%, whichever is greater |

\*\* indicates the essential performance.

### A.6.3 NIBP

| Standards                              | Meet standards of IEC 80601-2-30, EN1060-1, EN1060-3,<br>EN1060-4 and ISO81060-2 |               |           |           |  |  |
|----------------------------------------|----------------------------------------------------------------------------------|---------------|-----------|-----------|--|--|
| Technique                              | Oscillometry                                                                     |               |           |           |  |  |
| Max maacuramant tima**                 | Adult, pediatrio                                                                 | :: 180 s      |           |           |  |  |
| Max measurement time                   | Neonate:                                                                         | Neonate: 90 s |           |           |  |  |
| Measurement ranges                     |                                                                                  | Adult         | Pediatric | Neonate   |  |  |
|                                        | Systolic:                                                                        | 40 to 270     | 40 to 200 | 40 to 135 |  |  |
| (mmng)                                 | Diastolic:                                                                       | 10 to 210     | 10 to 150 | 10 to 100 |  |  |
| Accuracy**                             | Max mean error: ±5 mmHg<br>Max standard deviation: 8 mmHg                        |               |           |           |  |  |
| Static pressure<br>measurement range** | 0 mmHg to 300 mmHg                                                               |               |           |           |  |  |

| Static pressure<br>measurement accuracy** | ±3 mmHg    |                |
|-------------------------------------------|------------|----------------|
| Resolution                                | 1 mmHg     |                |
|                                           | Adult:     | 160            |
| Default initial cuff inflation            | Pediatric: | 140            |
| pressure (mining)                         | Neonate:   | 90             |
| <b>C</b> ()                               | Adult:     | 297±3 mmHg     |
| Software overpressure                     | Pediatric: | $240\pm3$ mmHg |
| protection                                | Neonate:   | 147±3 mmHg     |
|                                           | Adult:     | ≤330 mmHg      |
| Hardware overpressure                     | Pediatric: | ≤330 mmHg      |
| protection                                | Neonate:   | ≤165 mmHg      |

\* Measurement accuracy verification: In adult and pediatric modes, the blood pressure measurements measured with this device are in compliance with the Standard for Non-invasive sphygmomanometers (ISO 81060-2:2013) in terms of mean error and standard deviation by comparing with intra-arterial or auscultatory measurements (depending on the configuration) in a typical patient population. For auscultatory reference, the 5<sup>th</sup> Korotkoff sound was used to determine the diastolic pressure.

In neonatal mode, the blood pressure measurements measured with this device are in compliance with the Standard for Non-invasive sphygmomanometers (ISO 81060-2:2013) in terms of mean error and standard deviation by comparing with intra-arterial measurements (depending on the configuration) in a typical patient population.

\*\* indicates the essential performance.

### A.6.4 Temp

| Standards                 | Meets standards of ASTM E1112, ASTM E1104, ISO 80601-2-56                                         |  |  |
|---------------------------|---------------------------------------------------------------------------------------------------|--|--|
| Technique                 | Thermal resistance (use thermistor to measure temperature)                                        |  |  |
| Operating mode            | Adjusted mode (predictive mode)<br>Direct mode (monitor mode)                                     |  |  |
| Measurement range**       | Monitor mode: 25°C to 44°C (77°F to 111.2°F)<br>Predictive mode: 34°C to 42°C (93.2°F to 107.6°F) |  |  |
| Accuracy (Monitor mode)** | ±0.1°C (± 0.2°F)                                                                                  |  |  |
| Resolution                | 0.1°C                                                                                             |  |  |
|                           | Monitor mode: < 60 s<br>Predictive mode: (condition: room temperature 24°C - 26°C, no             |  |  |

\*\* indicates the essential performance.

#### Statistical Results of Clinical Investigation Data (Predictive mode)

|        | Clinical BIAS (Δcb) | Limits of Agreement (LA) | Clinical Repeatability (or) |
|--------|---------------------|--------------------------|-----------------------------|
| Oral   | 0.03°C              | 0.37°C                   | 0.14°C                      |
| Axilla | 0.03°C              | 0.32°C                   | 0.12°C                      |
| Rectum | -0.06°C             | 0.38°C                   | 0.14°C                      |

#### **ASTM E1104 Standard Conformance Statement**

This thermometer conforms to all of the requirements established in ASTM standard E1104. Full responsibility for the conformance of this product to the specification is assumed by **Shenzhen Mindray Bio-Medical Electronics Co., Ltd** at the following address: Mindray Building, Keji 12th Road South, High-tech industrial park, Nanshan, Shenzhen 518057, P.R.China

The device meets the requirements of IEC 60601-1-2. All the accessories listed in Chapter 10 also meet the requirements of IEC 60601-1-2 when in use with this device.

# 

- This device is intended for use in professional healthcare facility EMC environment. If
  it is used in special environment, such as magnetic resonance imaging environment,
  the equipment/system may be disrupted by the operation of nearby equipment.
- Using accessories, transducers and cables other than those specified may result in increased electromagnetic emission or decreased electromagnetic immunity of the deviceing equipment.
- The device or its components should not be used adjacent to or stacked with other equipment. If adjacent or stacked use is necessary, the device or its components should be observed to verify normal operation in the configuration in which it will be used.
- Portable RF communications equipment (including peripherals such as antenna cables and external antennas) should be used no closer than 30 cm (12 inches) to any part of the this device, including cables specified by the manufacturer. Otherwise, degradation of the performance of this device could result.

| Guidance and Declaration - Electromagnetic Emissions                                                                                                    |                                                            |                                                                                                    |  |
|----------------------------------------------------------------------------------------------------|------------------------------------------------------------|----------------------------------------------------------------------------------------------------|--|
| The device is intended for use in the electromagnetic environment specified below. The customer or the user of the device should assure that it is used in such an environment. |                                                            |                                                                                                    |  |
| Emission tests                                                                                                    | on tests Compliance Electromagnetic environment - guidance |                                                                                                    |  |
| Radio frequency (RF)<br>emissions CISPR 11                                                                                                    | Group 1                                                    | The device uses RF energy only for its internal function. Therefore, its RF emissions are very low and are not likely to cause any interference in nearby electronic equipment.                                      |  |
| RF emissions CISPR 11                                                                                                    | Class A                                                    | The device is suitable for use in all<br>establishments other than domestic and those<br>directly connected to the public low-voltage<br>power supply network that supplies buildings<br>used for domestic purposes. |  |
| Harmonic emissions<br>IEC61000-3-2                                                                                                    | N/A                                                        | The device is suitable for use in all establishments, in-cluding domestic                                                                                                    |  |
| Voltage<br>Fluctuations/Flicker<br>Emissions IEC 61000-3-3                                                                                                    | N/A                                                        | establishments and those directly connected<br>to the public low-voltage power supply<br>net-work that supplies buildings used for<br>domestic purpos-es.                                                            |  |

#### NOTE

- The EMISSIONS characteristics of this device make it suitable for use in industrial areas and hospitals (CISPR 11 class A). If it is used in a residential environment (for which CISPR 11 class B is normally required) this device might not offer adequate protection to radio-frequency communication services. The user might need to take mitigation measures, such as relocating or re-orienting the device.
- If the essential performance is lost or degraded, it may be necessary to take mitigation measures, such as re-orienting or relocating the ME EQUIPMENT or ME SYSTEM or shielding the location. During this time, the user should stop using the monitor and contact the service personnel.

If the device is operated within the electromagnetic environment listed in Table Guidance and Declaration — Electromagnetic Immunity, the system will remain safe and provide the following essential performance:

- Operating mode
- Accuracy
- Function
- Accessories identification
- Error code

| Guidance and Declaration - Electromagnetic Immunity                                                                                                    |                                                                              |                                                                              |                                                                                                    |  |
|----------------------------------------------------------------------------------------------------|------------------------------------------------------------------------------|------------------------------------------------------------------------------|----------------------------------------------------------------------------------------------------|--|
| The device is intended for use in the electromagnetic environment specified below. The customer or the user of the device should assure that it is used in such an environment. |                                                                              |                                                                              |                                                                                                    |  |
| Immunity test                                                                                                    | IEC60601 test level                                                          | Compliance level                                                             | Electromagnetic<br>environment -<br>guidance                                                                                                    |  |
| Electrostatic<br>discharge (ESD)<br>IEC 61000-4-2                                                                                                    | $\pm$ 8 kV contact $\pm$ 158 kV air                                          | $\pm$ 8 kV contact $\pm$ 15 kV air                                           | Floors should be wood,<br>concrete or ceramic tile.<br>If floors are covered with<br>synthetic material, the<br>relative humidity should<br>be at least 30%. |  |
| Electrical fast<br>transient/burst<br>IEC 61000-4-4                                                                                                    | $\pm$ 2 kV for power<br>supply lines<br>$\pm$ 1 kV for<br>input/output lines | $\pm$ 2 kV for power<br>supply lines<br>$\pm$ 1 kV for<br>input/output lines | Mains power quality<br>should be that of a<br>typical commercial or<br>hospital environment.                                                                 |  |
| Surge IEC<br>61000-4-5                                                                                                    | $\pm$ 1 kV line(s) to line(s)<br>$\pm$ 2 kV line(s) to earth                 | $\pm$ 1 kV line(s) to<br>line(s)<br>$\pm$ 2 kV line(s) to<br>earth           |                                                                                                    |  |

| Voltage dips,<br>short<br>interruptions<br>and voltage<br>variations on<br>power supply<br>input lines IEC<br>61000-4-11 | 0% U⊤for 0.5 cycle<br>0% U⊤for 1 cycle<br>and 70% U⊤for 25/<br>30 cycles<br>0% UT for 250/300<br>cycles | 0% U⊤for 0.5 cycle<br>0% U⊤for 1 cycle<br>and 70% U⊤for 25/<br>30 cycles<br>0% UT for 250/300<br>cycles | Mains power quality<br>should be that of a<br>typical commercial or<br>hospital environment. If<br>the user of our product<br>requires continued<br>operation during power<br>mains interruptions, it is<br>recommended that our<br>product be powered<br>from an uninterruptible<br>power supply or a<br>battery. |  |
|----------------------------------------------------------------------------------------------------|----------------------------------------------------------------------------------------------------|----------------------------------------------------------------------------------------------------|----------------------------------------------------------------------------------------------------|--|
| Power frequency<br>(50/60 HZ)<br>magnetic field<br>IEC 61000-4-8                                                         | 30 A/m<br>50 Hz/60 Hz                                                                                   | 30 A/m<br>50 Hz/60 Hz                                                                                   | Power frequency<br>magnetic fields should<br>be at levels<br>characteristic of a typical<br>location in a typical<br>commercial or hospital<br>environment.                                                                                                    |  |
| Note: Using the AC mains voltage prior to application of the test level                                                  |                                                                                                    |                                                                                                    |                                                                                                    |  |

Note:  $U_T$  is the AC mains voltage prior to application of the test level.

Guidance and Declaration – Electromagnetic Immunity The device is intended for use in the specified electromagnetic environment. The customer or the user of the device should assure that it is used in such an environment as described below.

| Immunity test                                                                         | IEC60601<br>test level                                                                              | Compliance<br>level | Electromagnetic environment – guidance                                                                                                    |
|---------------------------------------------------------------------------------------|----------------------------------------------------------------------------------------------------|---------------------|----------------------------------------------------------------------------------------------------|
| Conducted<br>disturbances                                                             | 3 Vrms<br>150 kHz to 80 MHz                                                                         | 3 Vrms              | Portable and mobile RF communications<br>equipment should be used no closer to any                                                                                           |
| IEC61000- 4-6                                                                         | 6 Vrms<br>in ISM bands and<br>amateur radio<br>bands <sup>a</sup><br>between 0,15 MHz<br>and 80 MHz | 6 Vrms              | the recommended separation distance<br>calculated from the equation applicable to<br>the frequency of the transmitter.<br>Recommended separation distance:<br>150k to 80 MHz |
| Radiated RF EM<br>fields<br>IEC61000- 4-3                                             | 3 V/m<br>80 MHz to 2.7 GHz                                                                          | 3 V/m               | $a' = \left\lfloor \frac{V}{V} \right\rfloor \sqrt{P}$<br>80 MHz to 80 0MHz<br>$d = \left\lfloor \frac{3.5}{5} \right\rfloor \sqrt{P}$                                       |
| Proximity fields<br>from RF wireless<br>communic ations<br>equipment<br>IEC61000- 4-3 | 134,2 kHz<br>65 A/m                                                                                 | 65 A/m              | 800 MHz to 2.7GHz                                                                                                    |
|                                                                                       | 13,56 MHz<br>7,5 A/m                                                                                | 7,5 A/m             | $d = \left\lfloor \frac{i}{E} \right\rfloor \sqrt{P}$ where P is the maximum output power                                                                                    |
|                                                                                       | 27 V/m                                                                                              | 27 V/m              | rating of the transmitter in watts (W)                                                                                                    |

| 380                  | - 390 MHz                                |        | according to the transmitter manufacturer                                                                                                    |
|----------------------|------------------------------------------|--------|----------------------------------------------------------------------------------------------------|
| 28 V                 | //m                                      | 28 V/m | distance in meters (m).                                                                                                    |
| 430<br>800<br>1700   | – 470MHz,<br>– 960 MHz,<br>0 – 1990 MHz, |        | Field strengths from fixed RF transmitters,<br>as determined by an electromagnetic site<br>survey <sup>b</sup> , should be less than the compliance |
| 2400                 | 0 – 2570 MHz                             |        | level in each frequency range".                                                                                                    |
| 9 V/i<br>704<br>5100 | 'm<br>- 787 MHz,<br>0 - 5800 MHz         | 9 V/m  | equipment marked with the following $(((\bullet)))$ symbol:                                                                                         |

Note 1: At 80 MHz and 800 MHz, the higher frequency range applies.

Note 2: These guidelines may not apply in all situations. Electromagnetic propagation is affected by absorption and reflection from structures, objects and people.

a The ISM (industrial, scientific, and medical) bands between 150 kHz and 80 MHz are 6.765 MHz to 6.795 MHz; 13.553 MHz to 13.567 MHz; 26.957 MHz to 27.283 MHz; and 40.66 MHz

to 40.70 MHz. The amateur radio bands between 0,15 MHz and 80 MHz are 1,8 MHz to 2,0 MHz, 3,5 MHz to 4,0 MHz, 5,3 MHz to 5,4 MHz, 7 MHz to 7,3 MHz, 10,1 MHz to 10,15 MHz, 14

MHz to 14,2 MHz, 18,07 MHz to 18,17 MHz, 21,0 MHz to 21,4 MHz, 24,89 MHz to 24,99 MHz,

28,0 MHz to 29,7 MHz and 50,0 MHz to 54,0 MHz.

b Field strengths from fixed transmitters, such as base stations for radio (cellular/cordless) telephones and land mobile radios, amateur radio, AM and FM radio broadcast and TV broadcast cannot be predicted theoretically with accuracy. To assess the electromagnetic environment due to fixed RF transmitters, an electromagnetic site survey should be considered. If the measured field strength in the location in which the device is used exceeds the applicable RF compliance level above, the device should be observed to verify normal operation. If abnormal performance is observed, additional measures may be necessary, such as re-orienting or relocating the device.

- The device is configured with a wireless network connector to receive wireless signal. Other devices may interfere with this device even though they meet the requirements of CISPR.
- The equipment/system may be disrupted by the electromagnetic interference of nearby equipment, such as CISPR 11 group 2 medical equipment of diathermy, magnetic resonance imaging, heat penetration, Wireless Power Transfer (WPT), electrocautery, Electronic Article Surveillance (EAS), and microwave therapy. It may be necessary to take mitigation measures, such as re-orienting, relocating or shielding the location.

# Recommended separation distances between portable and mobile RF communications equipment and the device

The device is intended for use in an electromagnetic environment in which radiated RF disturbances are controlled. The customer or the user of the device can help prevent

electromagnetic interference by maintaining a minimum distance between portable and mobile RF communications equipment (transmitters) and the device as recommended below, according to the maximum output power of the communications equipment.

| Rated maximum<br>output power of | Separation distance in meters (m) according to frequency of the transmitter |                   |                   |  |
|----------------------------------|-----------------------------------------------------------------------------|-------------------|-------------------|--|
| transmitter (W)                  | 150 kHz - 80 MHz                                                            | 80 MHz - 800 MHz  | 800 MHz - 2.5 GHz |  |
|                                  | $d = 1.2\sqrt{P}$                                                           | $d = 1.2\sqrt{P}$ | $d = 2.3\sqrt{P}$ |  |
| 0.01                             | 0.12                                                                        | 0.12              | 0.23              |  |
| 0.1                              | 0.38                                                                        | 0.38              | 0.73              |  |
| 1                                | 1.20                                                                        | 1.20              | 2.30              |  |
| 10                               | 3.80                                                                        | 3.80              | 7.30              |  |
| 100                              | 12.00                                                                       | 12.00             | 23.00             |  |

For transmitters rated at a maximum output power not listed above, the recommended separation distance d in metres (m) can be estimated using the equation applicable to the frequency of the transmitter, where P is the maximum output power rating of the transmitter in watts (W) according to the transmitter manufacturer.

Note 1: At 80 MHz and 800 MHz, the separation distance for the higher frequency range applies.

Note 2: These guidelines may not apply in all situations. Electromagnetic propagation is affected by absorption and reflection from structures, objects and people.

This chapter lists all the error codes that may appear on your monitor. In the "Solution" column, corresponding solutions are given instructing you to troubleshoot problems. If the problem persists, contact your service personnel.

When an error occurs, the Error Code area on the screen displays the code. If the error is related with parameter module, the corresponding parameter label also flashes. Some error codes can be cleared, but some cannot. In Measurement mode, you can press the

hardkey to remove the clearable code in the Error Code area and stop the parameter label from flashing.

| Error<br>Code | Description                    | Clearable?<br>(Yes/No) | Causes                                                                                                    | Solution                                                                                                    |
|---------------|--------------------------------|------------------------|----------------------------------------------------------------------------------------------------|----------------------------------------------------------------------------------------------------|
| 01            | NIBP overrange                 | Yes                    | The measured NIBP value exceeds the measurement range.                                                                                                    | Contact Mindray or your service personnel.                                                                                             |
| 02            | NIBP module error              | No                     | <ol> <li>Self-test failure.</li> <li>NIBP module error, or<br/>communication error<br/>between NIBP and main<br/>unit.</li> <li>System error. After<br/>startup, pump, A/D<br/>sampling or pressure<br/>transducer error, or<br/>pointer error during<br/>software running.</li> </ol> | Restart the monitor. If<br>the error remains,<br>contact Mindray or<br>your service personnel.                                         |
| 03            | NIBP<br>communication<br>error | No                     | NIBP module error, or<br>communication error<br>between NIBP and main<br>unit.                                                                                                    |                                                                                                    |
| 04            | NIBP air pressure<br>error     | No                     | The NIBP airway may be<br>occluded, or the cuff is<br>squeezed during<br>deflation.                                                                                                    | Check the air pressure.<br>Restart the monitor<br>and retry. If the error<br>remains, contact<br>Mindray or your service<br>personnel. |
| 05            | NIBP weak signal               | Yes                    | The patient's pulse is weak or the cuff is loose.                                                                                                    | Check the patient's<br>condition and change<br>the cuff application<br>site. If the error persists,<br>replace the cuff.               |

When multiple errors occur, the error codes scroll.

| Error<br>Code | Description                                | Clearable?<br>(Yes/No)               | Causes                                                                                                    | Solution                                                                                                    |
|---------------|--------------------------------------------|--------------------------------------|----------------------------------------------------------------------------------------------------|----------------------------------------------------------------------------------------------------|
| 06            | NIBP excessive motion                      | Yes                                  | Patient's arm moves too<br>much.                                                                                                    | Check the patient's<br>condition and reduce<br>the patient's motion.                                                  |
| 07            | NIBP cuff<br>overpressure                  | Yes                                  | The NIBP airway may be occluded.                                                                                                    | Check the airway and measure again.                                                                                   |
| 08            | NIBP illegally reset                       | Yes                                  | An illegal reset occurred<br>during NIBP<br>measurement.                                                                                                    | Check if the airway is occluded.                                                                                      |
| 09            | NIBP timeout                               | Yes                                  | Maximum measurement<br>duration exceeded. In<br>Adult/Pediatric mode, the<br>maximum measurement<br>duration is > 120 seconds;<br>in neonate mode, the<br>maximum measurement<br>duration is > 90 seconds. | Check the patient's<br>condition and NIBP<br>connections, or replace<br>the cuff.                                     |
| 10            | NIBP cuff type<br>wrong                    | Yes                                  | The cuff type applied does not match the patient category.                                                                                                    | Verify the patient<br>category and either<br>change the category or<br>replace the cuff.                              |
| 11            | NIBP air leak                              | Yes                                  | The cuff is not properly<br>applied or connected, or<br>the airway leaks air.                                                                                                    | Correctly apply and use<br>the cuff. If the problem<br>still exists, contact<br>Mindray or your service<br>personnel. |
| 17            | SpO₂ board fault<br>(Masimo)               | No                                   | There is a problem with the SpO₂ measurement board.                                                                                                    | Do not use the module<br>and contact Mindray or<br>your service personnel.                                            |
| 18            | SpO₂ module<br>error                       | No                                   | SpO <sub>2</sub> module error or<br>communication error<br>between SpO <sub>2</sub> module<br>and main unit.                                                                                               | Restart the monitor. If<br>the error remains,<br>contact Mindray or<br>your service personnel.                        |
| 19            | PR overrange<br>(SpO <sub>2</sub> /NIBP)   | No (SpO <sub>2</sub> )<br>Yes (NIBP) | The measured PR value exceeds the measurement range.                                                                                                    | Contact Mindray or your service personnel.                                                                            |
| 20            | SpO₂ low<br>perfusion<br>(Masimo, Nellcor) | No                                   | The SpO₂ signal is too<br>weak.                                                                                                    | Move the sensor to a site with better perfusion.                                                                      |
| 26            | Temp module<br>error                       | No                                   | Temp module<br>initialization error, or<br>communication error<br>between Temp module<br>and main unit; too high or<br>too low power voltage; no                                                           | Restart the monitor. If<br>the error remains,<br>contact Mindray or<br>your service personnel.                        |

| Error<br>Code | Description                           | Clearable?<br>(Yes/No) | Causes                                                                                             | Solution                                                                                                    |
|---------------|---------------------------------------|------------------------|----------------------------------------------------------------------------------------------------|----------------------------------------------------------------------------------------------------|
|               |                                       |                        | Temp module or Temp module error.                                                                  |                                                                                                    |
| 27            | Temp probe error                      | No                     | Temp probe cannot work;<br>or the probe is not, or<br>incorrectly, inserted into<br>the probe well | Verify that the probe is<br>in the probe well, or<br>cool the probe and<br>re-insert into the probe<br>well. |
| 28            | Ambient temp<br>overrange             | No                     | The environmental<br>temperature is out of<br>range of the monitor's<br>measurement.               | Change the environment and retry.                                                                            |
| 29            | Temp overrange                        | No                     | The measured Temp value exceeds the measurement range.                                             | Contact Mindray or your service personnel.                                                                   |
| 40            | Power board<br>communication<br>error | No                     | No data from the power<br>module has been received<br>for 10 seconds.                              | Restart the monitor. If<br>the problem still exists,<br>contact Mindray or<br>your service personnel.        |

# D.1 Symbols

| μA   | microampere            |
|------|------------------------|
| μγ   | microvolt              |
| μs   | microsecond            |
| A    | ampere                 |
| Ah   | ampere hour            |
| bpm  | beat per minute        |
| bps  | bit per second         |
| °C   | centigrade             |
| cm   | centimeter             |
| dB   | decibel                |
| DS   | dyne second            |
| °F   | fahrenheit             |
| g    | gram                   |
| GHz  | gigahertz              |
| h    | hour                   |
| Hz   | hertz                  |
| in   | inch                   |
| k    | kilo                   |
| kg   | kilogram               |
| kPa  | kilopascal             |
| L    | litre                  |
| lb   | pound                  |
| m    | meter                  |
| mAh  | milliampere hour       |
| Mb   | mega byte              |
| mg   | milligram              |
| min  | minute                 |
| ml   | milliliter             |
| mm   | millimeter             |
| mmHg | millimeters of mercury |

| ms     | millisecond              |
|--------|--------------------------|
| mV     | millivolt                |
| mW     | milliwatt                |
| MΩ     | megaohm                  |
| nm     | nanometer                |
| rpm    | breaths per minute       |
| S      | second                   |
| V      | volt                     |
| VA     | volt ampere              |
| Ω      | ohm                      |
| W      | watt                     |
|        |                          |
| _      | minus                    |
| _      | negative                 |
| %      | percent                  |
| /      | per; divide; or          |
| $\sim$ | to                       |
| +      | plus                     |
| =      | equal to                 |
| <      | less than                |
| >      | greater than             |
| ≤      | less than or equal to    |
| ≥      | greater than or equal to |
| ±      | plus or minus            |
| ×      | multiply                 |
| ©      | copyright                |

### **D.2 Abbreviations**

| AC   | alternating current               |
|------|-----------------------------------|
| CE   | Conformité Européenne             |
| DC   | direct current                    |
| DIAP | Datascope Improved ASCII Protocol |
| EMC  | electromagnetic compatibility     |
| Err  | error                             |

| IEC              | International Electrotechnical Commission      |
|------------------|------------------------------------------------|
| ISO              | International organization for standardization |
| Μ                | Monitoring                                     |
| MDD              | Medical Device Directive                       |
| MRI              | magnetic resonance imaging                     |
| NIBP             | noninvasive blood pressure                     |
| Р                | power                                          |
| Р                | Predictive                                     |
| PR               | pulse rate                                     |
| SpO <sub>2</sub> | arterial oxygen saturation from pulse oximetry |
| TEMP             | temperature                                    |

# E SpO<sub>2</sub> Sensor Accuracy

### E.1 The Accuracy of Masimo SpO<sub>2</sub> Sensors

Table information for the plots below show ARMS values measured with Masimo Set Oximetry Technology in a clinical study.

#### LNCS Adtx/Pdtx

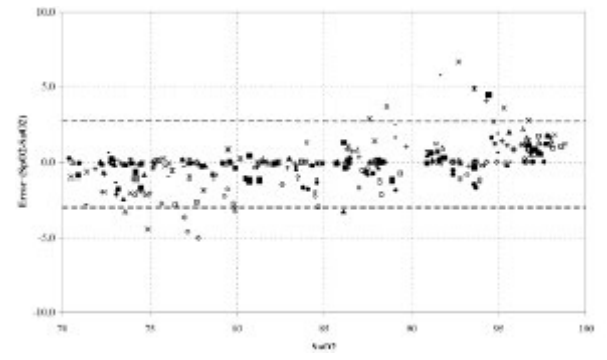

| MEASURED ARMS VALUES |       |  |
|----------------------|-------|--|
| Range Asses          |       |  |
| 90-100%              | 1.64% |  |
| 80-90%               | 1.07% |  |
| 70-80%               | 1.55% |  |

| Range                                 | Agus |  |
|---------------------------------------|------|--|
| 70-100%                               | ±2%  |  |
| <b>Overall Claimed Accuracy Value</b> |      |  |

#### LNCS Inf/Neo/NeoPt

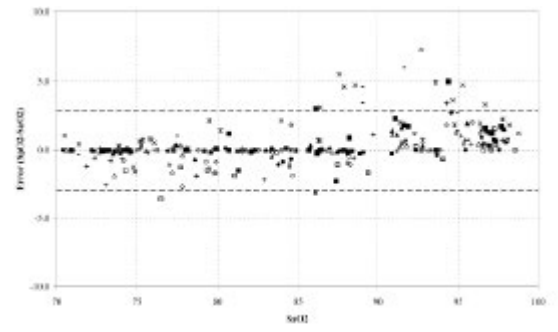

| MEASURED Anna VALUES |        |  |
|----------------------|--------|--|
| Range                | Anus   |  |
| 90-100%              | 1.85%  |  |
| 80.90%               | 1.4495 |  |
| 70-80%               | 0.89%  |  |

|                                | Annes |                             |           |
|--------------------------------|-------|-----------------------------|-----------|
| xinge                          | Inf   | Neo*                        | Noo Pt*   |
| 70-100%                        | ±2%   | 42.% Adult<br>43.% Neonatal | $\pm 3$ % |
| Overall Claimed Accuracy Value |       |                             |           |

\*The saturation accuracy of the Neonate and Preterm sensors were validated on adult volunteers and 1% was added to account for the properties of fetal hemoglobin.

#### LNCS DCI/DCIP

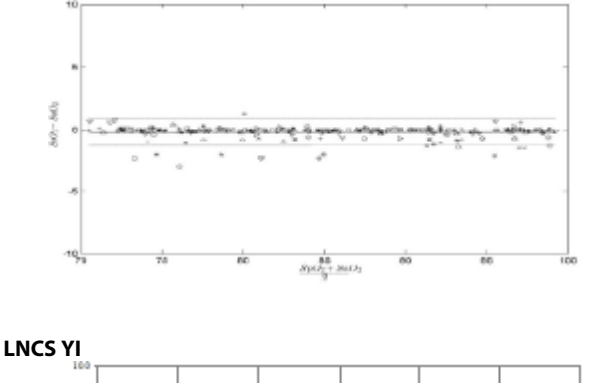

| MEASURED ARMS VALUES           |       |  |
|--------------------------------|-------|--|
| Range Aans                     |       |  |
| 90-100%                        | 0.60% |  |
| 80-90%                         | 0.54% |  |
| 70-80%                         | 0.67% |  |
| Range                          | Asses |  |
| 70-100%                        | 2.%   |  |
| Overall Claimed Accuracy Value |       |  |

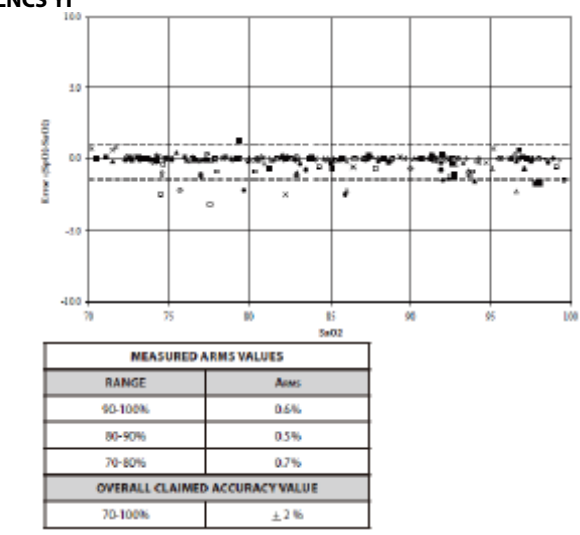

### E.2 The Accuracy of Nellcor SpO<sub>2</sub> Sensors

SpO<sub>2</sub> Accuracy for Nellcor Sensors vs. Co-Oximeters (Arms)

| SpO <sub>2</sub> Range    | 100% to 70% | 100% to 90% | 90% to 80% | 80% to 70% |
|---------------------------|-------------|-------------|------------|------------|
| DS-100A                   | 1.64%       | 1.16%       | 1.67%      | 2.25%      |
| D-YS, OXI-P/I,<br>OXI-A/N | 2.41%       | 1.38%       | 2.50%      | 3.60%      |
| MAXAI, MAXPI,<br>MAXII    | 1.62%       | 1.49%       | 1.57%      | 2.50%      |
| MAXNI                     | 1.85%       | 1.71%       | 1.51%      | 1.59%      |

# Modified Bland-Altman for SpO $_2$ - MAXAI, MAXPI, MAXII, MAXNI Sensors: (SpO $_2$ - SaO $_2$ ) vs.SaO $_2$

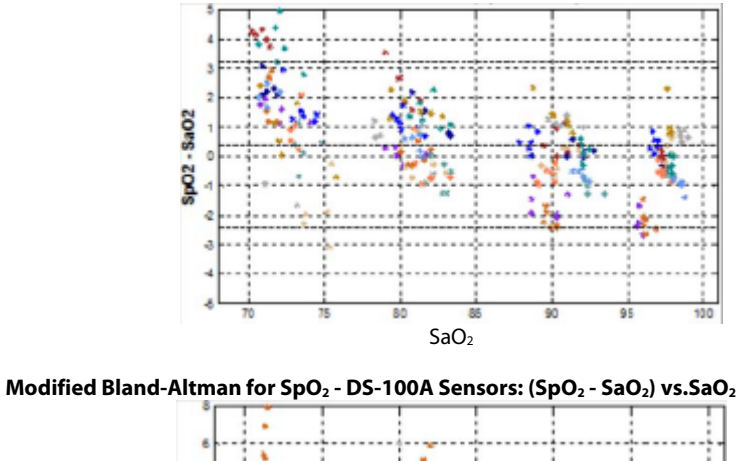

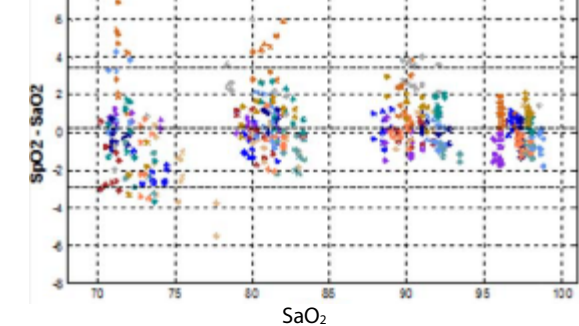

Modified Bland-Altman for SpO2 - D-YS, OXI-A/N, OXI-P/I Sensors: (SpO2 - SaO2) vs.SaO2

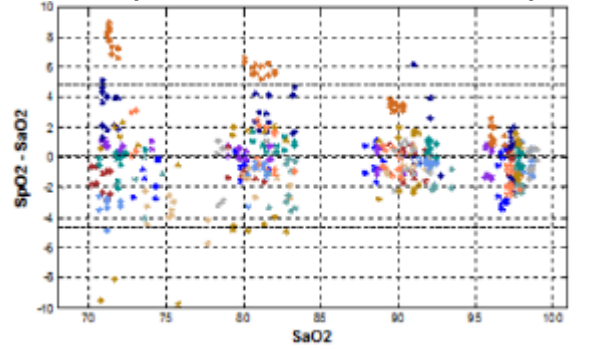

P/N: 046-005275-00 (14.0) SW Version: 03.05.00